# Network Management Station Installation Guide

(For Solaris 2.6, Sybase 11.0.3.3, and HP OpenView 5.01)

Ascend Communications, Inc.

Product Code: 80014CR Revision 01 November 1998

Copyright © 1998 Ascend Communications, Inc. All Rights Reserved.

This document contains information that is the property of Ascend Communications, Inc. This document may not be copied, reproduced, reduced to any electronic medium or machine readable form, or otherwise duplicated, and the information herein may not be used, disseminated or otherwise disclosed, except with the prior written consent of Ascend Communications, Inc.

#### ASCEND COMMUNICATIONS, INC. END-USER LICENSE AGREEMENT

ASCEND COMMUNICATIONS, INC. IS WILLING TO LICENSE THE ENCLOSED SOFTWARE AND ACCOMPANYING USER DOCUMENTATION (COLLECTIVELY, THE "PROGRAM") TO YOU ONLY UPON THE CONDITION THAT YOU ACCEPT ALL OF THE TERMS AND CONDITIONS OF THIS LICENSE AGREEMENT. PLEASE READ THE TERMS AND CONDITIONS OF THIS LICENSE AGREEMENT CAREFULLY BEFORE OPENING THE PACKAGE(S) OR USING THE ASCEND SWITCH(ES) CON-TAINING THE SOFTWARE, AND BEFORE USING THE ACCOMPANYING USER DOC-UMENTATION. OPENING THE PACKAGE(S) OR USING THE ASCEND SWITCH(ES) CONTAINING THE PROGRAM WILL INDICATE YOUR ACCEPTANCE OF THE TERMS OF THIS LICENSE AGREEMENT. IF YOU ARE NOT WILLING TO BE BOUND BY THE TERMS OF THIS LICENSE AGREEMENT, ASCEND IS UNWILLING TO LICENSE THE PROGRAM TO YOU, IN WHICH EVENT YOU SHOULD RETURN THE PROGRAM WITHIN TEN (10) DAYS FROM SHIPMENT TO THE PLACE FROM WHICH IT WAS ACOUIRED, AND YOUR LICENSE FEE WILL BE REFUNDED. THIS LICENSE AGREEMENT REPRESENTS THE ENTIRE AGREEMENT CONCERNING THE PRO-GRAM BETWEEN YOU AND ASCEND, AND IT SUPERSEDES ANY PRIOR PRO-POSAL, REPRESENTATION OR UNDERSTANDING BETWEEN THE PARTIES.

**1. License Grant.** Ascend hereby grants to you, and you accept, a non-exclusive, non-transferable license to use the computer software, including all patches, error corrections, updates and revisions thereto in machine-readable, object code form only (the "Software"), and the accompanying User Documentation, only as authorized in this License Agreement. The Software may be used only on a single computer owned, leased, or otherwise controlled by you; or in the event of inoperability of that computer, on a backup computer selected by you. You agree that you will not pledge, lease, rent, or share your rights under this License Agreement, and that you will not, without Ascend's prior written consent, assign or transfer your rights hereunder. You agree that you may not modify, reverse assemble, reverse compile, or otherwise translate the Software or permit a third party to do so. You may make one copy of the Software and User Documentation for backup purposes. Any such copies of the Software or the User Documentation shall include Ascend's copyright and other proprietary notices. Except as authorized under this paragraph, no copies of the Program or any portions thereof may be made by you or any person under your authority or control.

**2. Ascend's Rights.** You agree that the Software and the User Documentation are proprietary, confidential products of Ascend or Ascend's licensor protected under US copyright law and you will use your best efforts to maintain their confidentiality. You further acknowledge and agree that all right, title and interest in and to the Program, including associated intellectual property rights, are and shall remain with Ascend or Ascend's licensor. This License Agreement does not convey to you an interest in or to the Program, but only a limited right of use revocable in accordance with the terms of this License Agreement.

**3. License Fees.** The license fees paid by you are paid in consideration of the license granted under this License Agreement.

**4. Term.** This License Agreement is effective upon your opening of the package(s) or use of the switch(es) containing Software and shall continue until terminated. You may terminate this License Agreement at any time by returning the Program and all copies or portions thereof to Ascend. Ascend may terminate this License Agreement upon the breach by you of any term hereof. Upon such termination by Ascend, you agree to return to Ascend the Program and all copies or portions thereof. Termination of this License Agreement shall not prejudice Ascend's rights to damages or any other available remedy.

**5. Limited Warranty.** Ascend warrants, for your benefit alone, for a period of 90 days from the date of shipment of the Program by Ascend (the "Warranty Period") that the program diskettes in which the Software is contained are free from defects in material and workmanship. Ascend further warrants, for your benefit alone, that during the Warranty Period the Program shall operate substantially in accordance with the User Documentation. If during the Warranty Period, a defect in the Program appears, you may return the Program to the party from which the Program was acquired for either replacement or, if so elected by such party, refund of amounts paid by you under this License Agreement. You agree that the foregoing constitutes your sole and exclusive remedy for breach by Ascend of any warranties made under this Agreement. EXCEPT FOR THE WARRANTIES SET FORTH ABOVE, THE PROGRAM IS LICENSED "AS IS", AND ASCEND DISCLAIMS ANY AND ALL OTHER WARRANTIES, WHETHER EXPRESS, IMPLIED OR STATUTORY, INCLUDING, WITHOUT LIMITATION, ANY IMPLIED WARRANTIES OF MERCHANTABILITY OR FITNESS FOR A PARTICULAR PURPOSE AND ANY WARRANTIES OF NONINFRINGEMENT.

**6. Limitation of Liability.** Ascend's cumulative liability to you or any other party for any loss or damages resulting from any claims, demands, or actions arising out of or relating to this License Agreement shall not exceed the greater of: (i) ten thousand US dollars (\$10,000) or (ii) the total license fee paid to Ascend for the use of the Program. In no event shall Ascend be liable for any indirect, incidental, consequential, special, punitive or exemplary damages or lost profits, even if Ascend has been advised of the possibility of such damages.

7. Proprietary Rights Indemnification. Ascend shall at its expense defend you against and, subject to the limitations set forth elsewhere herein, pay all costs and damages made in settlement or awarded against you resulting from a claim that the Program as supplied by Ascend infringes a United States copyright or a United States patent, or misappropriates a United States trade secret, provided that you: (a) provide prompt written notice of any such claim, (b) allow Ascend to direct the defense and settlement of the claim, and (c) provide Ascend with the authority, information, and assistance that Ascend deems reasonably necessary for the defense and settlement of the claim. You shall not consent to any judgment or decree or do any other act in compromise of any such claim without first obtaining Ascend's written consent. In any action based on such a claim, Ascend may, at its sole option, either: (1) obtain for you the right to continue using the Program, (2) replace or modify the Program to avoid the claim, or (3) if neither (1) nor (2) can reasonably be effected by Ascend, terminate the license granted hereunder and give you a prorata refund of the license fee paid for such Program, calculated on the basis of straight-line depreciation over a five-year useful life. Notwithstanding the preceding sentence, Ascend will have no liability for any infringement or misappropriation claim of any kind if such claim is based on: (i) the use of other than the current unaltered release of the Program and Ascend has provided or offers to provide such release to you for its then current license fee, or (ii) use or combination of the Program with programs or data not supplied or approved by Ascend to the extent such use or combination caused the claim.

**8. Export Control.** You agree not to export or disclose to anyone except a United States national any portion of the Program supplied by Ascend without first obtaining the required permits or licenses to do so from the US Office of Export Administration, and any other appropriate government agency.

**9. Governing Law.** This License Agreement shall be construed and governed in accordance with the laws and under the jurisdiction of the Commonwealth of Massachusetts, USA. Any dispute arising out of this Agreement shall be referred to an arbitration proceeding in Boston, Massachusetts, USA by the American Arbitration Association.

**10. Miscellaneous.** If any action is brought by either party to this License Agreement against the other party regarding the subject matter hereof, the prevailing party shall be entitled to recover, in addition to any other relief granted, reasonable attorneys' fees and expenses of arbitration. Should any term of this License Agreement be declared void or unenforceable by any court of competent jurisdiction, such declaration shall have no effect on the remaining terms hereof. The failure of either party to enforce any rights granted hereunder or to take action against the other party in the event of any breach hereunder shall not be deemed a waiver by that party as to subsequent enforcement of rights or subsequent actions in the event of future breaches.

# Contents

#### About This Guide

| Intended Audience             | xiii  |
|-------------------------------|-------|
| What You Need to Know         | xiv   |
| Reading Path                  | xiv   |
| NMS Documentation             | XV    |
| Switch Software Documentation | xvi   |
| How to Use This Guide         | xvii  |
| What's New In This Guide      | xviii |
| Related Documents             | xix   |
| Ascend                        | xix   |
| Third Party                   | xix   |
| Conventions                   | xx    |
| Customer Comments             | xx    |
| Customer Support              | xxi   |

## Chapter 1 Overview

| General Requirements                         | 1-2  |
|----------------------------------------------|------|
| NMS Hardware Requirements                    | 1-2  |
| Single-system Configuration                  | 1-3  |
| Two-system Configuration                     | 1-4  |
| Large System Configuration                   | 1-6  |
| Large System Configuration Example           | 1-7  |
| SCSI Device Addresses                        | 1-8  |
| NMS Software Requirements                    | 1-9  |
| Solaris Operating System                     | 1-9  |
| Solaris 2.6 Cluster Patch                    | 1-9  |
| Sybase 11.0.3.3 SQL Server                   | 1-9  |
| HP OpenView, Version 5.01                    | 1-10 |
| HP OpenView Patches PSOV_2091 and PSOV_02161 | 1-10 |
| NavisCore                                    | 1-10 |
| Installation Scripts                         | 1-11 |
| Installation Sequence                        | 1-11 |
| Before You Begin the NMS Installation        | 1-12 |
| ~                                            |      |

| Chapter 2 | Installing Solaris 2.6                               |      |
|-----------|------------------------------------------------------|------|
|           | Before You Begin                                     |      |
|           | Installing Solaris 2.6                               |      |
|           | Completing the Installation                          |      |
|           | Installing the Solaris 2.6 Cluster Patch             |      |
| Chapter 3 | Preparing for a Sybase 11.0.3.3 Installation         |      |
|           | Before You Begin                                     |      |
|           | Reviewing the Sybase 11.0.3.3 Installation Worksheet |      |
|           | Partitioning the Second Disk Using Raw Partitions    |      |
|           | Defining Partitions 1, 3, and 7                      |      |
|           | Defining Partition 2                                 |      |
|           | Creating a Master Device on Partition 0              |      |
|           | Creating a System Procs Device on Partition 4        |      |
|           | Creating a NavisCore Device on Partition 5           |      |
|           | Calculating the Remaining Unallocated Drive Space    |      |
|           | Creating a Log Device on Partition 6                 |      |
|           | Loading the Ascend-supplied Sybase Media             |      |
|           | Setting Up the System.                               |      |
|           | Using Raw Partitions for the Master Device           |      |
|           | (For Lab Configurations Only)                        |      |
| Chanter 4 | Installing Sybase 11.0.3.3                           |      |
| Unaptor 4 |                                                      | 4 1  |
|           | Before You Begin                                     |      |
|           | Installing Sybase 11.0.3.3                           |      |
|           | instanting a Local Backup Server                     |      |
| Chapter 5 | Installing HP OpenView 5.01                          |      |
|           | Before You Begin                                     | 5-2  |
|           | Setting Up the System                                | 5-2  |
|           | Installing HP OpenView 5.01                          | 5-7  |
|           | Disabling IP Discovery                               | 5-15 |
|           | Verifying the HP OpenView Installation               |      |
|           | Completing the Installation                          |      |
|           | Installing the HP Open View Patches                  |      |
|           | Removing the HP Open view Patches                    |      |
| Chapter 6 | Installing NavisCore                                 |      |
|           | Before You Begin                                     |      |
|           | Installing NavisCore                                 |      |
|           | Defining a Static Route to the NMS                   | 6-11 |
| Chapter 7 | Backup Procedures                                    |      |
|           | Backing Up to the Local Backup Server the First Time |      |
|           | Subsequent Backups to the Local Backup Server        |      |

#### Contents

|            | Backing Up HP OpenView Databases                                          | 7-7  |
|------------|---------------------------------------------------------------------------|------|
|            | Saving Sybase 11.0.3.3 and HP OpenView Databases to Tape                  | 7-10 |
|            | Changing the System Administrator (SA) Password                           | 7-10 |
| Chapter 8  | Installing a Two-System Configuration                                     |      |
|            | Two-System Installation Outline                                           | 8-2  |
|            | System 1 Installation Sequence                                            | 8-2  |
|            | System 2 Installation Sequence                                            | 8-2  |
|            | Post NMS Installation Sequence                                            | 8-2  |
|            | On the Sybase Server (System 1)                                           | 8-3  |
|            | On the HP OpenView Server (System 2)                                      | 8-4  |
|            | Verifying HP OpenView Services Are Running (System 2)                     | 8-4  |
|            | Adding the Sybase Server Hostname (System 2)                              | 8-5  |
|            | Copying the Interfaces File (System 2)                                    | 8-7  |
| Appendix A | Installing a New Remote Backup Server                                     |      |
|            | Adding the Remote Backup Server Hostname                                  | A-2  |
|            | Installing a Remote Backup Server                                         | A-4  |
|            | Adding Remote Backup Server's Interfaces File Contents to Sybase Server's |      |
|            | Interfaces File                                                           | A-9  |
| Appendix B | Backing up to the Remote Backup Server                                    |      |
|            | Backing Up to the Remote Backup Server the First Time                     | В-2  |
|            | Subsequent Backups to the Remote Backup Server                            | B-4  |
|            | Backing Up HP OpenView Databases                                          | В-б  |
|            | Saving Sybase 11.0.3.3 and HP OpenView Databases to Tape                  | B-7  |
| Appendix C | IP Discovery                                                              |      |
|            | Enabling IP Discovery                                                     | C-2  |
|            | Disabling IP Discovery Mechanism                                          | C-4  |
| Appendix D | Integrating NavisCore with HP OpenView                                    |      |
| Appendix E | NMS Start Up and Shut Down Procedures                                     |      |
|            | Starting Up the NMS                                                       | E-1  |
|            | Shutting Down the NMS                                                     | E-3  |
| Appendix F | Sybase Worksheet                                                          |      |
|            | Prerequisites                                                             | F-1  |
|            | Using Raw Partitions for the Master Device                                | F-2  |
|            | Using File System Files for the Master Device                             | F-2  |
|            | Remote Backup Server Parameters                                           | F-2  |
|            | Configuring Additional Ascend Devices                                     | F-3  |
|            |                                                                           |      |

Index

# **List of Figures**

| Figure 2-1.  | Solaris Install Console Window                      | 2-3  |
|--------------|-----------------------------------------------------|------|
| Figure 2-2.  | Solaris Install Console Window                      | 2-10 |
| Figure 3-1.  | Format Menu                                         | 3-3  |
| Figure 3-2.  | Partition Menu                                      | 3-4  |
| Figure 3-3.  | Partition Table                                     | 3-6  |
| Figure 3-4.  | Unallocated Space Window                            | 3-8  |
| Figure 3-5.  | Tail Window                                         | 3-11 |
| Figure 3-6.  | Sybase Installation Menu                            | 3-12 |
| Figure 3-7.  | Device Installation Menu                            | 3-17 |
| Figure 3-8.  | Sybase Master Device Menu                           | 3-18 |
| Figure 3-9.  | Warning Window                                      | 3-21 |
| Figure 3-10. | Disk Space Report Screen                            |      |
| Figure 4-1.  | Sybase Installation Menu                            | 4-3  |
| Figure 4-2.  | Raw Partition Parameters Window                     | 4-4  |
| Figure 5-1.  | NavisCore/UX Installation Menu                      | 5-3  |
| Figure 5-2.  | HP OpenView Installation Menu                       | 5-4  |
| Figure 5-3.  | NavisCore/UX Installation Menu                      | 5-8  |
| Figure 5-4.  | HP OpenView Installation Menu                       | 5-9  |
| Figure 5-5.  | HP OpenView Installation Messages                   | 5-14 |
| Figure 5-6.  | HP OpenView 5.01 Window                             | 5-16 |
| Figure 6-1.  | Running the Sybase Server                           | 6-2  |
| Figure 6-2.  | HP OpenView Services window                         | 6-3  |
| Figure 6-3.  | NavisCore/UX Installation Menu                      | 6-5  |
| Figure 6-4.  | NavisCore Installation Menu                         | 6-7  |
| Figure 6-5.  | Static Route Connection Example                     | 6-11 |
| Figure 7-1.  | Bulk Copy Output                                    | 7-7  |
| Figure 8-1.  | Showserver Window                                   | 8-3  |
| Figure 8-2.  | HP OpenView Services Window                         | 8-4  |
| Figure 8-3.  | Admintool: Users Dialog Box                         | 8-5  |
| Figure 8-4.  | Admintool: Hosts Dialog Box                         | 8-6  |
| Figure 8-5.  | Admintool: Add Host Dialog Box                      | 8-6  |
| Figure A-1.  | Admintool: Users Dialog Box                         | A-2  |
| Figure A-2.  | Admintool: Hosts Dialog Box                         | A-3  |
| Figure A-3.  | Admintool: Add Host Dialog Box                      | A-3  |
| Figure A-4.  | Sybase Backup Server Installation Parameters Window | A-7  |
| Figure A-5.  | Interfaces File Window                              | A-13 |
| Figure B-1.  | Bulk Copy Output                                    | B-6  |
| Figure D-1.  | NavisCore/UX Installation Menu                      | D-3  |
| Figure D-2.  | Integration messages                                | D-4  |
| Figure E-1.  | HP OpenView 5.01 Window                             | E-2  |

# **List of Tables**

| Table 1-1. | Single-System Configuration                                  | -3 |
|------------|--------------------------------------------------------------|----|
| Table 1-2. | HP OpenView Server (System 1)1                               | -4 |
| Table 1-3. | Sybase Server (System 2) 1                                   | -5 |
| Table 1-4. | Large-System Configuration                                   | -6 |
| Table 1-5. | Ultra 5000 Equipment1                                        | -7 |
| Table 1-6. | SCSI Device Addresses                                        | -8 |
| Table 1-7. | Installing a Single-System NMS 1-1                           | 11 |
| Table 1-8. | Installing a Two-System NMS 1-1                              | 12 |
| Table 1-9. | Installing a Three-System NMS 1-1                            | 12 |
| Table 2-1. | Single-System NMS with Two Drives                            | -6 |
| Table 2-2. | Two-System NMS (Sybase Server)                               | -7 |
| Table 2-3. | Two-System NMS (HP Server)                                   | -8 |
| Table 2-4. | Single-System NMS with One Drive (Lab-Configurations only) 2 | -9 |
| Table 3-1. | Partition Settings                                           | -2 |
| Table 3-2. | Sybase Installation Media Types 3-1                          | 10 |
| Table 4-1. | Sybase Installation Media Types 4                            | -2 |
| Table 4-2. | Sybase Configuration Parameters 4                            | -6 |
| Table 5-1. | Scenario 1                                                   | 11 |
| Table 5-2. | Scenario 2                                                   | 12 |
| Table 6-1. | NavisCore Installation Media Types                           | -4 |
| Table 8-1. | Sybase Installation Media Types                              | -7 |
| Table A-1. | Sybase Installation Media Types A                            | -5 |
| Table D-1. | Methods for Running the Sybase Installation Script D         | -2 |
|            | · · · ·                                                      |    |

# **About This Guide**

This guide describes software installation instructions for setting up your UNIX Network Management Station (NMS) platform. The *Network Management Station Installation Guide* is a task-oriented guide that describes, step-by-step, the process for installing the required software for configuring Ascend switches.

# **Intended Audience**

The *Network Management Station Upgrade Guide* is intended for system administrators responsible for the installation and setup of the NMS.

# What You Need to Know

As a reader of this guide, you should be familiar with basic UNIX operating system commands and know how to use a mouse. You should possess a working knowledge of relational database software to properly maintain Sybase. This guide assumes that you have installed the Ascend switch hardware (STDX 6000 <sup>TM</sup>, B-STDX 8000/9000 <sup>TM</sup>, CBX 500 <sup>TM</sup>, and GX 550 <sup>TM</sup>). See one of the following hardware installation guides for more information:

- STDX 6000 Hardware Installation Guide
- B-STDX 8000/9000 Hardware Installation Guide
- CBX 500 Hardware Installation Guide
- GX 550 Hardware Installation Guide

# **Reading Path**

This section describes all of the documents that support the NavisCore<sup>™</sup> NMS and Ascend switch software. The documents are grouped as follows:

- NMS Documentation
- Switch Software Documentation

### **NMS** Documentation

Read the following documents to install and operate NavisCore Release 4.0.

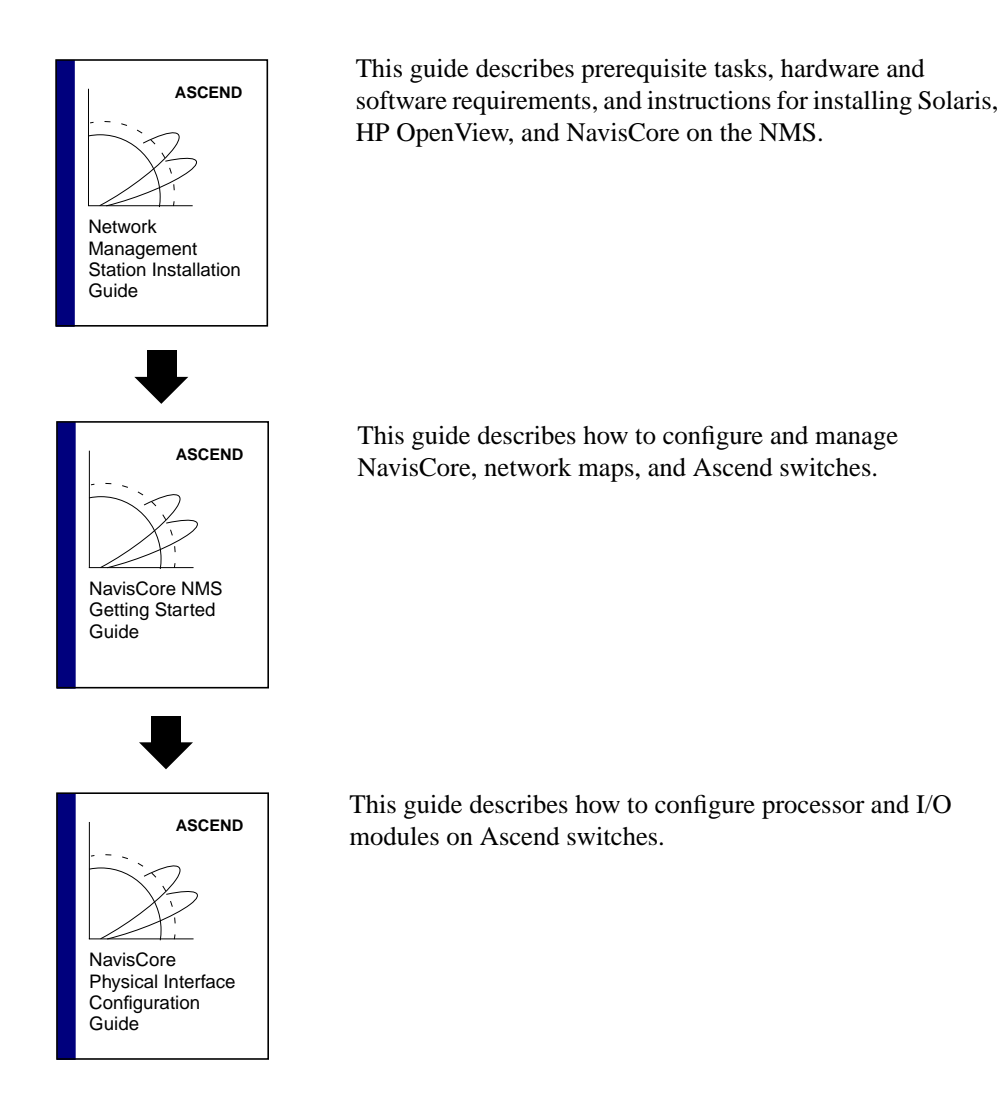

### **Switch Software Documentation**

ASCEND ASCEND AvisCore Configuration Guides

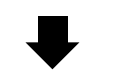

NavisCore Diagnostic and Troubleshooting Guide

NavisCore Enterprise MIB Definitions

NavisCore Console Command Reference

ASCEND

ASCEND

ASCEND

These guides describe how to configure WAN services on the STDX, B-STDX, CBX, and GX switch platforms:

- NavisCore Frame Relay Configuration Guide
- NavisCore ATM Configuration Guide

Read the following documents to configure switch software for B-STDX Release 6.0, CBX Release 3.0, and GX Release 1.0.

- NavisCore IP Navigator Configuration Guide
- NavisCore ISDN Configuration Guide
- NavisCore SMDS Configuration Guide

This guide describes how to diagnose and troubleshoot your NavisCore switch network.

This document gives a brief overview of SNMP and describes the NavisCore Enterprise MIB definitions.

This reference lists and describes the NavisCore switch console commands.

## How to Use This Guide

Before you read this guide, read the *Software Release Notice for Network Management Station Installation and Upgrade Sybase Script: 02.00.00.00* and the *Software Release Notice for Network Management Station Installation and Upgrade HP OpenView Script: 02.00.00.00.* 

The following table highlights the chapters and contents of this guide.

| Read       | To Learn About                                                                                                    |  |
|------------|----------------------------------------------------------------------------------------------------|--|
| Chapter 1  | Installation prerequisites, and system, hardware, and software requirements.                                                                |  |
| Chapter 2  | The <i>Ascend-recommended</i> instructions for installing Solaris 2.6<br>and Common Desktop Environment (CDE) on your UNIX<br>NMS platform. |  |
| Chapter 3  | Preparing for a Sybase 11.0.3.3 installation.                                                                                               |  |
| Chapter 4  | Installing Sybase 11.0.3.3.                                                                                                    |  |
| Chapter 5  | • Preparing for an HP OpenView 5.01 installation.                                                                                           |  |
|            | • Installing HP OpenView 5.01.                                                                                                    |  |
|            | • Installing HP OpenView patches.                                                                                                    |  |
| Chapter 6  | Installing NavisCore.                                                                                                    |  |
| Chapter 7  | Backup procedures.                                                                                                    |  |
| Chapter 8  | Installing a two-system configuration.                                                                                                    |  |
| Appendix A | Installing a remote backup server.                                                                                                    |  |
| Appendix B | Sybase 11.0.3.3 backups to the remote backup server.                                                                                        |  |
| Appendix C | Enabling/Disabling IP Discovery.                                                                                                    |  |
| Appendix D | Re-integrating NavisCore with HP OpenView.                                                                                                  |  |
| Appendix E | NMS startup/shutdown procedures.                                                                                                    |  |
| Appendix F | Sybase 11.0.3.3 worksheet.                                                                                                    |  |

# What's New In This Guide

| Changes/Enhancements to this Guide                | Described in |
|---------------------------------------------------|--------------|
| Installing Solaris 2.6                            | Chapter 2    |
| Sybase 11.0.3.3 preparation tasks                 | Chapter 3    |
| Installing Sybase 11.0.3.3                        | Chapter 4    |
| • Preparing for the HP OpenView 5.01 installation | Chapter 5    |
| • Installing HP OpenView 5.01                     |              |
| Installing HP OpenView patches                    |              |
| Sybase 11.0.3.3 backup procedures                 | Chapter 7    |

The following table lists the new enhancements made to this guide.

## **Related Documents**

This section lists the related Ascend and third-party documentation that may be useful to reference.

### Ascend

- Network Management Station Upgrade Guide (Part Number:104-00201-00)
- NavisCore Getting Started Guide (80070)
- NavisCore Physical Interface Configuration Guide (80080)
- NavisCore Frame Relay Configuration Guide (80071)
- NavisCore IP Navigator Configuration Guide (80056)
- NavisCore ATM Configuration Guide (80072)
- *NavisCore Diagnostics and Troubleshooting Guide* (80074)
- Network Management Station Installation Guide (80014)
- NavisCore Console Command User's Guide (80075)

### **Third Party**

- Solaris 2.6 System Configuration and Installation Guide
- HP OpenView 5.01 Network Node Manager Documentation Set
- Sybase SQL Server Reference Manual: Volumes 1 and 2
- Sybase SQL Server System Administration Guide

# Conventions

This guide uses the following conventions to emphasize certain information, such as user input, screen prompts and output, and menu selections. For example:

| Convention                       | Indicates                                    | Example                                          |
|----------------------------------|----------------------------------------------|--------------------------------------------------|
| Courier Bold                     | User input on a separate line.               | eject cdrom                                      |
| Courier                          | Screen or system output.                     | Please wait                                      |
| [bold italics]                   | Variable parameters to enter.                | [your IP address]                                |
| <return></return>                | Press Return or Enter.                       | <return></return>                                |
| Boldface                         | User input and screen options in text.       | Type <b>cd install</b> and<br>Select <b>None</b> |
| Menu $\Rightarrow$ Option        | Select an option from the menu.              | NavisCore $\Rightarrow$ Logon                    |
| Black border<br>surrounding text | Notes and warnings.                          | See examples below.                              |
| Italics                          | Book titles, new terms, and emphasized text. | Network Management<br>Station Guide              |

Provides helpful suggestions or reference to materials not contained in this manual.

 $\Lambda$ 

Cautions notify the reader to proceed carefully to avoid possible equipment damage or data loss.

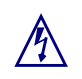

Warns the reader to proceed carefully in order to avoid personal harm.

# **Customer Comments**

Customer comments are welcome. Please fill out the Customer Comment Form located at the back of this guide and return it to us.

# **Customer Support**

To obtain release notes, technical tips, or support, access the Ascend FTP Server or contact the Technical Assistance Center at:

- 1-800-DIAL-WAN (U.S. and Canada)
- 0-800-96-2229 (U.K.)
- 1-978-952-7299 (all other areas)

# **Overview**

The Network Management Station (NMS) for UNIX is a dedicated SunSPARC station on which you run software programs used to configure, monitor, and control an Ascend switch network. This chapter describes the minimum hardware and software requirements needed to set up the UNIX NMS.

# **General Requirements**

Ascend requires you use a dedicated SunSPARC station for the purpose of network management. Ascend does not support any other UNIX operating system.

# **NMS Hardware Requirements**

You can configure your Network Management Station in a variety of ways. See the following sections for guidelines:

- "Single-system Configuration" on page 1-3
- "Two-system Configuration" on page 1-4
- "Large System Configuration" on page 1-6

These sections provide tables to help you configure your NMS. To interpret the information, you need to know:

- The number of switches in your network
- The number of users managing your network

Once you have this information, you can identify the workstation(s) that best fits your NMS configuration. For example, if you are installing a single-system configuration with 40 switches and 15 users, you can use an Ultra 1 Model 200E (see Table 1-1, "Single-System Configuration" on page 1-3). If your NMS configuration consists of more than 40 switches and 15 users, select the next workstation on the list. Table 1-1 lists each workstation in order of performance (low to high).

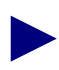

The sections that list the workstation(s) for your NMS configuration do not contain the latest SunSPARC workstations. For more information on the latest workstations, see your Sun representative.

In addition, the sections that follow list the minimum SunSPARC workstations for your NMS configuration.

### **Single-system Configuration**

In a single-system configuration, Sybase is used with one Ascend product (NavisCore, Statistics Server, or CNM Proxy Agent). A single-system configuration can support multiple Sybase databases if you size your system properly. However, multiple Sybase databases affect system performance. If your Sybase installation supports multiple Sybase databases, install a two-system configuration (page 1-4) or a large system configuration (page 1-6).

Table 1-1 lists the hardware needed to run Sybase 11.0.3.3, HP OpenView 5.01, and NavisCore. Your workstation must be equipped with the following:

- CD-ROM drive
- Tape drive

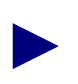

The tape drive does not need to be directly connected to the NMS. However, you need connectivity between the workstation (with the tape drive) and the NMS.

• 3 1/2-inch floppy drive

 Table 1-1.
 Single-System Configuration

| # of<br>Switches | # of<br>Users | Workstation                                                    | # of<br>CPUs | Hard Drive<br>(all<br>workstations) | RAM                             |        |
|------------------|---------------|----------------------------------------------------------------|--------------|-------------------------------------|---------------------------------|--------|
| 10-15            | <10           | Ultra 1 Model 140                                              | 1            | 2 disks,                            | 96 MB                           |        |
| 15-50            | 10-20         | SunSPARC20 Model 712<br>Ultra 1 Model 170 or 170E              | 2            | total, (1) 2 GB<br>and (1) 2 GB     | total, (1) 2 GB<br>and (1) 2 GB | 128 MB |
|                  |               | Ultra 2 Model 1170<br>Ultra 1 Model 200E<br>Ultra 2 Model 1200 |              |                                     | 256 MB                          |        |
| 50-100           | 20-40         | Ultra 2 Model 2170<br>Ultra 2 Model 2200                       |              |                                     | 256-512<br>MB                   |        |

### **Two-system Configuration**

A two-system configuration requires that HP OpenView and NavisCore reside on one workstation and Sybase on another workstation. This type of configuration enables your Sybase Server to support multiple Sybase databases (NavisCore, Statistics Server, CNM Proxy Agent).

 Table 1-2 lists the hardware requirements needed for the HP OpenView Server, and

 Table 1-3 lists the hardware requirements needed for the Sybase Server.

Either the Sybase or HP server must be equipped with the following:

• Tape drive

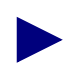

The tape drive does not need to be directly connected to the NMS. However, you need connectivity between the workstation (with the tape drive) and the NMS.

- CD-ROM drive
- 3 1/2-inch floppy drive

#### Table 1-2. HP OpenView Server (System 1)

| # of<br>Switches | # of<br>Users | Workstation                                                    | # of<br>CPUs | Hard Drive<br>(all<br>workstations) | RAM           |
|------------------|---------------|----------------------------------------------------------------|--------------|-------------------------------------|---------------|
| 10-15            | <10           | Ultra 1 Model 140                                              | 1            | 2 disks,                            | 96 MB         |
| 15-50            | 10 to 20      | SunSPARC20 Model 712<br>Ultra 1 Model 170 or 170E              | 2            | total, (1) 2 GB<br>and (1) 2 GB     | 128 MB        |
|                  |               | Ultra 2 Model 1170<br>Ultra 1 Model 200E<br>Ultra 2 Model 1200 |              |                                     | 256 MB        |
| 50-100           | 20-40         | Ultra 2 Model 2170<br>Ultra 2 Model 2200                       |              |                                     | 256-512<br>MB |

| Workstation          | # of CPUs | Hard Drive<br>(all workstations)                         | RAM    |
|----------------------|-----------|----------------------------------------------------------|--------|
| Ultra 1 Model 140    | 1         | 2 disks, minimum 4 GB<br>total, (1) 2 GB and (1) 2<br>GB | 128 MB |
| SunSPARC20 Model 712 | 2         |                                                          |        |
| Ultra 1 Model 170E   | 1         |                                                          |        |
| Ultra 1 Model 200E   |           |                                                          |        |
| Ultra 2 Model 2170   | 2         |                                                          | 256 MB |
| Ultra 2 Model 2200   |           |                                                          |        |

| Table 1-3. | Sybase | Server | (System | 2) |
|------------|--------|--------|---------|----|
|------------|--------|--------|---------|----|

Ascend recommends a Sybase Server workstation with multiple CPUs. Additional CPUs increase performance to support multiple Sybase databases (CNM, Statistics Server). In addition, you should consider using a volume manager (Veritas<sup>TM</sup> or Solstice DiskSuite<sup>TM</sup>) on a production Sybase Server to deploy RAID (Redundant Array of Inexpensive Disks) technology. RAID technology is a method of using several hard disk drives in an array to provide fault tolerance in the event that one or more drives fail. RAID technology improves redundancy and limits downtime.

## Large System Configuration

Ascend recommends a large system configuration if your installation has 50+ users and 50+ switches. In a large system configuration, Sybase, Statistics Server, and one other Ascend product (NavisCore, or CNM Proxy Agent) can reside on one workstation. In addition, Sybase supports all Ascend Server products that reside on remote systems.

Table 1-4 lists the hardware needed to run a large-system configuration. Your workstation must be equipped with the following:

• Tape drive

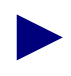

The tape drive does not need to be directly connected to the NMS. However, you need connectivity between the workstation (with the tape drive) and the NMS.

- CD-ROM drive
- 3 1/2-inch floppy drive

Table 1-4. Large-System Configuration

| # of<br>Switches | # of<br>Users | Workstation     | # of CPUs | Hard Drive<br>(all<br>workstations)   | RAM    |
|------------------|---------------|-----------------|-----------|---------------------------------------|--------|
| 50+              | <50           | SPARC 1000E     | 2 to 8    | 2 disks,                              | 512 MB |
|                  | 50-200        | SPARC 2000E     | 8 to 20   | GB total, (1) 2<br>GB and (1) 2<br>GB |        |
|                  |               | Ultra 3000      | 4 to 6    |                                       | 1 GB   |
|                  |               | Ultra 4000/5000 | 6 to 12   |                                       |        |
|                  |               | Ultra 6000      | 12 to 28  |                                       |        |

#### Redundancy

Ultra 4000/5000s and 6000s have two more CPUs than shown in Table 1-4. You can increase redundancy by adding a second I/O card and using it in conjunction with RAID technology (RAID 0+1:Striped Mirrors). Adding the I/O card reduces the available CPU slots by two.

#### Large System Configuration Example

An Ultra 5000 can support up to 150 users and 50-500 switches when configured with redundancy. The Ultra 5000 is actually an Ultra 4000 configured within a self-contained cabinet. The RSM storage trays fit inside the same cabinet as the module, and the cabinet can contain two additional trays. If the system supports vital business resources, configure it with more redundancy by using RSM modules with Solstice Disk Suite or Veritas. This combination provides RAID levels of 0, 1, 0+1, and 5. Ascend recommends using RAID 0+1 Striped and Mirrored.

A system configured with two I/O controller cards (Item 5 in Table 1-5) enables mirroring across each I/O card. With only one card, you introduce a single point of failure, that is if the I/O card fails, access to the storage is lost. Differential F/W controllers cannot chain F/W disks together. See item 2 in Table 1-5.

Table 1-5 lists an Ultra 5000 configuration with additional equipment that can support150 users and 50-500 switches.

| Item | Qty. | Supplier Part Number           | Description                                                                                       |
|------|------|--------------------------------|---------------------------------------------------------------------------------------------------|
| 1    | 1    | E5000                          | Enterprise 5000 Server Base Package                                                               |
| 2    | 4    | SUNX2600A                      | CPU/Memory Board                                                                                  |
| 3    | 8    | SUNX2510A<br>UltraSPARC module | 336/330 MHz 1MB Cache per processor                                                               |
| 4    | 4    | SUNX7022A                      | 256 MB Memory upgrade                                                                             |
| 5    | 2    | SUNX2610A                      | SBUS I/O Board                                                                                    |
| 6    | 2    | SUN954A                        | Power/Cooling Module                                                                              |
| 7    | 1    | SUNSOLS                        | 2.6 Solaris Server Media                                                                          |
| 8    | 2    | SUN6504AR4                     | 7x4.2 GB 5400 RPM SPARCstorage RSM<br>Disk Tray 56 GB total (24 GB Mirrored with 2<br>hot spares) |
| 9    | 2    | SUN1062A                       | SBUS Differential F/W SCSI-2 Host Adapter                                                         |
| 10   | 1    | SUNX1026A<br>(optional)        | SUN FDDI Dual Attach SBUS Adapter 5.0                                                             |
| 11   | 1    | SUN6206AR4<br>(optional)       | Internal 14GB 8mm Tape Drive                                                                      |

Table 1-5.Ultra 5000 Equipment

## **SCSI Device Addresses**

Verify that the SCSI device addresses (on the back of each device) are set as follows:

Table 1-6.SCSI Device Addresses

| SCSI Device      | Address |
|------------------|---------|
| CD-ROM drive     | 6       |
| Tape drive       | 4       |
| First hard disk  | 0       |
| Second hard disk | 1       |

## **NMS Software Requirements**

The NMS requires that you install the following software:

- Solaris 2.6 and Common Desktop Environment
- Solaris 2.6 Cluster Patch
- Sybase 11.0.3.3 SQL Server
- HP OpenView 5.01
- HP OpenView patch PSOV\_01984
- NavisCore

#### **Solaris Operating System**

**Sun Microsystems SunSoft<sup>TM</sup> Solaris®2.6 operating environment** — Includes the following software: SunOS<sup>TM</sup> 5.5 operating system, ONC+<sup>TM</sup>/NFS® networking software, OpenWindows<sup>TM</sup> Version 3.4 windows environment

**Common Desktop Environment** (CDE) — Provides users with a desktop graphical interface on a Sun workstation running Solaris 2.4 or later. This desktop provides windows, workspaces, controls, menus, and a front panel.

#### **Solaris 2.6 Cluster Patch**

Before you install the NMS software programs, you must obtain the file 2.6\_Recommended.tar.Z. There are several versions of this file (*Patch.0*, *Patch.1*, *Patch.2*, *Patch.3*). Select the latest numerical version.

To get the patch, do one of the following:

- Contact Sun at 1-800-USA-4SUN
- Obtain these files from SunSolve's website at http://sunsolve.sun.com:80/pub-cgi/patchclusters.pl

During the installation procedure, you will be prompted to install the cluster patch file (after you install the Solaris operating system).

#### Sybase 11.0.3.3 SQL Server

Sybase 11.0.3.3 SQL Server is a relational database software program used to store database information and provide backup and recovery of database files.

## HP OpenView, Version 5.01

HP OpenView Network Node Manager is a graphical SNMP management application that provides fault, configuration, and performance management for multivendor TCP/IP networks. In addition, HP NNM 5.01:

- Manages custom SNMP devices and objects
- Performs trap formatting and actions
- Performs remote diagnostics and automatic status propagation

*HP OpenView Windows* is the graphical user interface for Network Node Manager 5.01, which permits extensive customization. This includes the definition of icons, maps, background graphics, symbols, and application representations.

#### HP OpenView Patches PSOV\_2091 and PSOV\_02161

The PSOV\_02091 patch and the PSOV\_02161 patch resolve an anomaly that occurs when you run HP OpenView 5.01 on a Solaris 2.6 operating system. If you run HP OpenView 5.01 on Solaris 2.6 without installing these patches and the HP OpenView database is empty, you receive the error message unable to connect to HP OpenView object databases. The patches resolve this problem.

#### **NavisCore**

NavisCore provides the Ascend-specific configuration and monitoring tools needed to configure, monitor, and control an Ascend network. NavisCore configuration and monitoring tools are fully integrated within the HP OpenView graphical user interface.

Combined, these software programs present an easy-to-use graphical user interface that enables you to configure and maintain an Ascend network. NavisCore enables you to create several network maps and configure multiple networks from a single source (the NMS). HP OpenView provides the interface to add, modify, and delete nodes, trunks, and switch configurations from the network map and database.

## **Installation Scripts**

Ascend provides two installation scripts that enable an easy method of installing NMS software.

#### Sybase Installation Script (install\_sybase)

Run this script to:

- Set up the system for a new Sybase 11.0.3.3 installation
- Install Sybase 11.0.3.3 software on the system
- Install local Backup Server

#### HP OpenView/NavisCore Installation Script (install\_cvux)

Run this script to:

- Install HP OpenView 5.01
- Install NavisCore

## **Installation Sequence**

The NMS installation sequence varies according to NMS configurations setups. See one of the following tables for your NMS configuration type:

- Table 1-7, "Installing a Single-System NMS"
- Table 1-8, "Installing a Two-System NMS"
- Table 1-9, "Installing a Three-System NMS"

#### Table 1-7.Installing a Single-System NMS

| Installation Sequence                                     |
|-----------------------------------------------------------|
| Chapter 2, "Installing Solaris 2.6"                       |
| Chapter 3, "Preparing for a Sybase 11.0.3.3 Installation" |
| Chapter 4, "Installing Sybase 11.0.3.3"                   |
| Chapter 5, "Installing HP OpenView 5.01"                  |

| Table 1-0. Instanning a 1 wo-bystem 1 (1) | Table 1-8. | Installing a | a Two-Sys | stem NMS |
|-------------------------------------------|------------|--------------|-----------|----------|
|-------------------------------------------|------------|--------------|-----------|----------|

| Installation Sequence on System 1                            | Installation Sequence on System 2                  |
|--------------------------------------------------------------|----------------------------------------------------|
| Chapter 2, "Installing Solaris 2.6"                          | Chapter 2, "Installing Solaris 2.6"                |
| Chapter 3, "Preparing for a Sybase 11.0.3.3<br>Installation" | Chapter 5, "Installing HP OpenView 5.01"           |
| Chapter 4, "Installing Sybase 11.0.3.3"                      | Chapter 6, "Installing NavisCore"                  |
| Chapter 8, "Installing a Two-System<br>Configuration"        | Chapter 8, "Installing a Two-System Configuration" |

Table 1-9. Installing a Three-System NMS

| Installation Sequence on System<br>1                      | Installation Sequence on System<br>2                  | Installation Sequence on System<br>3                   |  |
|-----------------------------------------------------------|-------------------------------------------------------|--------------------------------------------------------|--|
| Chapter 2, "Installing Solaris 2.6"                       | Chapter 2, "Installing Solaris 2.6"                   | Appendix A, "Installing a New<br>Pomoto Bookup Server" |  |
| Chapter 3, "Preparing for a Sybase 11.0.3.3 Installation" | Chapter 5, "Installing HP<br>OpenView 5.01"           | Kemole Backup Server.                                  |  |
| Chapter 4, "Installing Sybase 11.0.3.3"                   | Chapter 6, "Installing NavisCore"                     |                                                        |  |
| Chapter 8, "Installing a<br>Two-System Configuration"     | Chapter 8, "Installing a<br>Two-System Configuration" |                                                        |  |

# Before You Begin the NMS Installation

Before you install the NMS software, fill out the installation worksheet (Appendix F). It provides parameter information you will need for the NMS installation.

# **Installing Solaris 2.6**

This chapter describes installation instructions for the following software:

- Solaris 2.6
- Solaris 2.6 cluster patch file

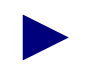

Common Desktop Environment is automatically installed during the Solaris 2.6 installation.

# **Before You Begin**

Before you install Solaris 2.6, verify you:

- R
- Read the general requirements for network management.

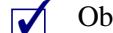

 $\checkmark$ 

- Obtained the Solaris 2.6 cluster patch.
- Read the NMS hardware and software requirements.

# **Installing Solaris 2.6**

Sun Microsystems, Inc. SunSoft Solaris, Version 2.6 (Solaris 2.6) is the operating system software you install on the NMS Sun SPARCstation. Although you can follow the installation instructions provided in the *Solaris SMCC<sup>TM</sup> Hardware Platform Guide*, this chapter provides the *Ascend-recommended settings* for installing and running NavisCore.

To install Solaris 2.6:

- 1. Obtain an IP address and Subnet Mask from your network administrator. (This IP address must be registered as a valid address on your network.)
- **2.** If you have an external CD-ROM drive, verify the jumper switch located on the back of the CD-ROM drive is set to SCSI ID 6.
- 3. Power on the Sun SPARCstation.
- **4.** When the system comes up, hold down the Stop key and press the **a** key. The system displays the ok prompt.
  - **a.** Insert the Solaris 2.6 CD into the CD-ROM drive.
  - **b.** At the ok prompt, enter:

boot cdrom

The system boots the operating system from the CD-ROM drive. After several minutes, the system displays the following message:

Starting OpenWindows...

The Solaris logo appears and the Solaris Install Console window displays the following message:

```
Solaris Install Console Window
The system is coming up. Please wait.
```

#### Figure 2-1. Solaris Install Console Window

- 5. At the Select Language and Locale dialog box, choose Continue.
- 6. At the Solaris Installation Program dialog box, choose Continue.
- 7. At the Identify This System dialog box, choose Continue.
- At the Host Name dialog box, enter [*your host name*] and choose Continue. (For example, **nms01**)
- 9. At the Network Connectivity dialog box, select Yes and choose Continue.
- 10. At the IP Address dialog box, enter [your IP address] and choose Continue.
- **11.** At the Confirm Information dialog box, confirm the information displayed. If it is correct, choose Continue. To change any information, choose Change.

The System Identification Status window displays the following message:

Just a moment.

The Solaris Install Console window displays the following message:

Starting remote procedure call (RPC) services: sysidinis

**12.** At the Name Service dialog box, use the mouse to select None and choose Continue.

If you are running Network Information Services (NIS), consult your System Administrator.

**13.** At the Confirm Information dialog box, confirm the information displayed. If it is correct, choose Continue. To change any information, choose Change.

The System Identification Status window displays the following message:

Just a moment.

- 14. At the Subnets dialog box, select **Yes** to make this system part of a subnet. Choose Continue.
- 15. At the Netmask dialog box, enter [your subnet mask] and choose Continue.
- 16. At the Time Zone dialog box, select Geographic region and choose Set.
- **17.** At the Geographic Region dialog box, select a region from the list on the left, and a time zone from the list on the right. Choose Continue.
- **18.** At the Date and Time dialog box, accept the default date and time or enter new values. Choose Continue.
- **19.** At the Confirm Information dialog box, confirm the information displayed. If it is correct, choose Continue. To change any information, choose Change.

The Solaris Install Console window displays the following messages:

System identification is completed. Starting Solaris installation program...

**20.** At the Solaris Interactive Installation dialog box, choose Initial.

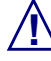

Do not choose Upgrade in the Solaris Interactive Installation dialog box.

- **21.** At the subsequent Solaris Interactive Installation dialog box, choose Continue.
- 22. At the Allocate Client Services dialog box, choose Continue.
- **23.** At the Select Languages dialog box, choose Continue
- **24.** At the Software dialog box, select **Developer System Support** and choose Customize.

- **25.** At the Customize Software dialog box (under the Software Clusters and Packages section), do the following:
  - **a.** Select the following (a black square indicates the feature is selected):
    - Automated Security Enhancement Tools. This feature provides options for securing the system.
    - Basic Networking.
    - Point-to-Point Protocol. This feature enables you to use an optional dial-up modem.
    - System Accounting.
  - **b.** Unselect the following (a blank gray box indicates the feature is unselected):
    - Java VM
- 26. Choose OK.
- 27. At the Select Software dialog box, choose Continue
- 28. At the Select Disks dialog box, highlight the line that has "bootdisk" on it. Choose the > button and make sure the line is in the "In Selected Disks column." Choose Continue
- **29.** At the Preserve Data dialog box, choose Continue. This allows the current file systems and unnamed slices to be overwritten.
- **30.** At the Automatically Layout File Systems dialog box, select Manual Layout.
- 31. At the File System and Disk Layout dialog box, select Customize.
- **32.** At the Customize Disks dialog box, modify the appropriate fields based on your system configuration. See Table 2-4 on page 2-9 through Table 2-3 on page 2-8 for the recommended boot drive partition settings. When you finish filling in the fields, choose OK.
Use Table 2-1 if you are installing a single-system NMS that has two drives.

The second drive uses raw devices for the Sybase database. The installation requires you to partition the second drive later in Chapter 3, "Preparing for a Sybase 11.0.3.3 Installation."

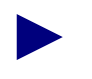

The recommended partition settings are only a guideline. The examples in the table assume a 2.1 GB drive using a raw partition. If you are installing the operating system on a different size drive, consult your UNIX System Administrator or call Ascend Technical Assistance Center at **1-800-DIAL-WAN** (1-800-342-5296).

| Table 2-1. | Single-System NMS with Two Drives |  |
|------------|-----------------------------------|--|
|            |                                   |  |

| File Systems Drive 1 (2.1 GB Drive, 128 MB memory) |                  |                                                                                                    |  |  |  |  |  |
|----------------------------------------------------|------------------|----------------------------------------------------------------------------------------------------|--|--|--|--|--|
| Slice                                              | Mount Point Size |                                                                                                    |  |  |  |  |  |
| Slice 0                                            | /                | 250                                                                                                    |  |  |  |  |  |
| Slice 1                                            | swap             | (Recommend 3*RAM, maximum of 1 GB)<br>For example, 384 MB for 128 MB RAM                                                   |  |  |  |  |  |
| Slice 2                                            | (DO NOT CHANGE)  |                                                                                                    |  |  |  |  |  |
| Slice 3                                            | (DO NOT CHANGE)  |                                                                                                    |  |  |  |  |  |
| Slice 4                                            | (DO NOT CHA      | NGE)                                                                                                    |  |  |  |  |  |
| Slice 5                                            | /usr             | 500                                                                                                    |  |  |  |  |  |
| Slice 6                                            | /opt             | (Remaining unallocated space on drive after all other settings<br>have been configured)<br>(Recommend a minimum of 600 MB) |  |  |  |  |  |
| Slice 7                                            | (DO NOT CHANGE)  |                                                                                                    |  |  |  |  |  |

Use Table 2-2 if you are installing the Sybase Server in a two-system NMS configuration.

This system has two drives, and the second drive uses raw devices for the Sybase database. The installation requires you to partition the second drive later in Chapter 3, "Preparing for a Sybase 11.0.3.3 Installation."

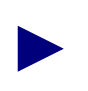

The recommended partition settings are only a guideline. The examples in the table assume a 2.1 GB drive using a raw partition. If you are installing the operating system on a different size drive, consult your UNIX System Administrator or call Ascend Technical Assistance Center at **1-800-DIAL-WAN** (1-800-342-5296).

| Table 2-2. | <b>Two-System</b> | NMS ( | Svbase | Server) |
|------------|-------------------|-------|--------|---------|
|            |                   | (,    |        | ~~~~)   |

| File Systems Drive 1(internal) (2.1 GB Drive, 128 MB memory) |                                                                                                    |      |  |  |  |  |
|--------------------------------------------------------------|----------------------------------------------------------------------------------------------------|------|--|--|--|--|
| Slice                                                        | Mount Point Size                                                                                                    |      |  |  |  |  |
| Slice 0                                                      | /                                                                                                    | 250  |  |  |  |  |
| Slice 1                                                      | swap(Recommend 3*RAM, maximum of 1 GB)For example, 384 MB for 128 MB RAM                                                        |      |  |  |  |  |
| Slice 2                                                      | (DO NOT CHANGE)                                                                                                    |      |  |  |  |  |
| Slice 3                                                      | (DO NOT CHANGE)                                                                                                    |      |  |  |  |  |
| Slice 4                                                      | (DO NOT CHA                                                                                                    | NGE) |  |  |  |  |
| Slice 5                                                      | /usr                                                                                                    | 500  |  |  |  |  |
| Slice 6                                                      | /opt (Remaining unallocated space on drive after all other settings<br>have been configured)<br>(Recommend a minimum of 600 MB) |      |  |  |  |  |
| Slice 7                                                      | (DO NOT CHANGE)                                                                                                    |      |  |  |  |  |

Use Table 2-3 if you are installing the HP Server in a two-system NMS configuration. This system has two drives.

The recommended partition settings are only a guideline. The examples in the table assume a 2.1 GB drive using a raw partition. If you are installing the operating system on a different size drive, consult your UNIX System Administrator or call Ascend Technical Assistance Center at **1-800-DIAL-WAN** (1-800-342-5296).

#### Table 2-3. Two-System NMS (HP Server)

|         | File Systems Drive1(internal)Drive2<br>(2.1 GB Drive, 128 MB memory) (2.1 GB Drive, 128 MB memory) |                                                                                           |                     |                 |                                                                                                  |             |      |  |  |
|---------|----------------------------------------------------------------------------------------------------|-------------------------------------------------------------------------------------------|---------------------|-----------------|--------------------------------------------------------------------------------------------------|-------------|------|--|--|
| Slice   | Mount Size<br>Point                                                                                |                                                                                           | MountSizeSlicePoint |                 | Slice                                                                                            | Mount Point | Size |  |  |
| Slice 0 | /                                                                                                  | 250                                                                                       | Slice 0             |                 |                                                                                                  |             |      |  |  |
| Slice 1 | swap                                                                                               | (Recommend<br>1.5*RAM<br>maximum of 500<br>MB)<br>For example 192<br>MB for 128 MB<br>RAM | Slice 1             | swap            | (Recommend<br>1.5*RAM<br>maximum of 500<br>MB)<br>For example 192<br>MB for 128 MB<br>RAM        |             |      |  |  |
| Slice 2 | (DO NOT CHANGE)                                                                                    |                                                                                           | Slice 2             | (DO NOT CHANGE) |                                                                                                  |             |      |  |  |
| Slice 3 | (DO NOT C                                                                                          | CHANGE)                                                                                   | Slice 3             | (DO NOT CHANGE) |                                                                                                  |             |      |  |  |
| Slice 4 | (DO NOT C                                                                                          | CHANGE)                                                                                   | Slice 4             | (DO NOT CHANGE) |                                                                                                  |             |      |  |  |
| Slice 5 | /usr                                                                                               | 500                                                                                       | Slice 5             | /opt            | (Remaining<br>unallocated space<br>on drive after all<br>other settings have<br>been configured) |             |      |  |  |
| Slice 6 | (DO NOT CHANGE)                                                                                    |                                                                                           | Slice 6             | (DO NOT CHANGE) |                                                                                                  |             |      |  |  |
| Slice 7 | (DO NOT CHANGE)                                                                                    |                                                                                           | Slice 7             | (DO NOT CHANGE) |                                                                                                  |             |      |  |  |

Use Table 2-4 if you are installing a single-system NMS that has one drive. This drive uses File Systems for the Sybase database. The partition settings are for lab configurations only.

The recommended partition settings are only a guideline. The examples in the table assume a 2.1 GB drive using a file system database (**lab configuration only**). If you are installing the operating system on a different size drive, consult your UNIX System Administrator or call Ascend Technical Assistance Center at **1-800-DIAL-WAN** (1-800-342-5296).

#### Table 2-4. Single-System NMS with One Drive (Lab-Configurations only)

| F       | File System Files Using One Drive (2.1GB Drive, 128 MB memory)                                                                  |      |  |  |  |  |  |
|---------|----------------------------------------------------------------------------------------------------|------|--|--|--|--|--|
| Slice   | Mount Point                                                                                                    | Size |  |  |  |  |  |
| Slice 0 | /                                                                                                    | 250  |  |  |  |  |  |
| Slice 1 | swap (Recommend 3*RAM, maximum of 1 GB)<br>For example, 384 MB for 128 MB RAM                                                   |      |  |  |  |  |  |
| Slice 2 | (DO NOT CHANGE)                                                                                                    |      |  |  |  |  |  |
| Slice 3 | (DO NOT CHANGE)                                                                                                    |      |  |  |  |  |  |
| Slice 4 | (DO NOT CHA                                                                                                    | NGE) |  |  |  |  |  |
| Slice 5 | /usr                                                                                                    | 500  |  |  |  |  |  |
| Slice 6 | /opt (Remaining unallocated space on drive after all other settings<br>have been configured)<br>(Recommend a minimum of 600 MB) |      |  |  |  |  |  |
| Slice 7 | (DO NOT CHANGE)                                                                                                    |      |  |  |  |  |  |

- **33.** At the File System and Disk Layout dialog box, confirm your settings and choose Continue.
- 34. At the Mount Remote File Systems dialog box, choose Continue.
- **35.** At the Profile dialog box, confirm the information displayed. If it is correct, choose Begin Installation. To change any information, choose Change.
- **36.** At the Auto Reboot dialog box, choose Auto Reboot.

The Solaris Install Console window displays several messages, for example:

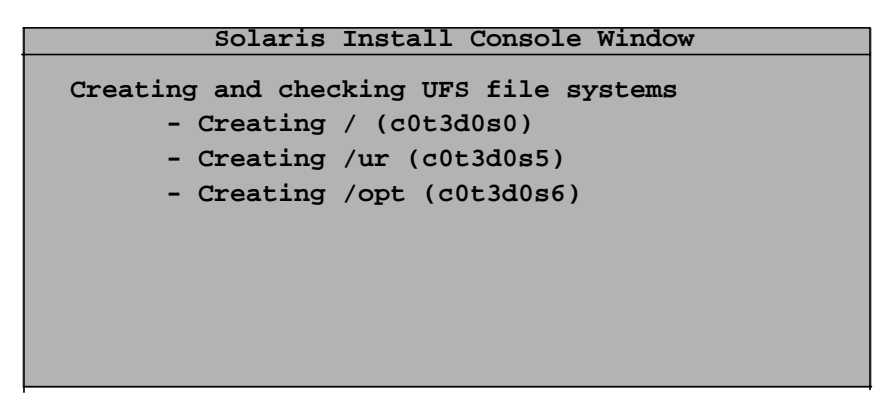

Figure 2-2. Solaris Install Console Window

#### **Completing the Installation**

The Solaris 2.6 software is installed on your system using the profile you created. The Solaris installation process takes approximately 45 minutes, depending on the software selected and the speed of the network or local CD-ROM.

When the installation completes, the system automatically reboots. Upon reboot, the system configures its devices and prompts you to set your root password.

1. At the root password prompt, enter [*your root password*]. Your password does not appear on the screen. When prompted, re-enter your root password. The system displays the following message:

System Identification is completed.

The system then displays the following message:

This system is configured to conserve energy. After 30 minutes without activity, the system state will be saved to disk and the system will be powered off automatically.

A system that has been suspended in this way can be restored back to exactly where it was by pressing the power key. The definition of inactivity and the timeout are user configurable. The dtpower (1m) man page has more information.

Do you wish to accept this default configuration, allowing your system to save its state then power off automatically when it has been idle for 30 minutes? (If this system is used as a server, answer n. By default autoshutdown is enabled.) [y, n, ?]

**2.** Enter **n**.

The following message appears:

Autoshutdown has been disabled.

Should the system save your answer so it won't need to ask The question again when you next reboot? (By default the Question will not be asked again.) [y, n, ?] n

3. Enter y.

The system displays the console login prompt after finishing the boot process.

- **4.** At the console login prompt, log in as the root user and enter the root password. The system returns a # prompt (the default shell prompt for the root user).
- 5. When the software prompts you for a windowing system, select either Common Desktop Environment (CDE) or OpenWindows. Ascend recommends using CDE.
- 6. Open an Xterm window and at the # prompt enter:

eject cdrom

- 7. Remove the CD-ROM from the CD-ROM drive.
- 8. Proceed to "Installing the Solaris 2.6 Cluster Patch".

# **Installing the Solaris 2.6 Cluster Patch**

You must install the Solaris 2.6 cluster patch file 2.6\_*Recommended.tar.Z* on your system. There are several versions of the 2.6\_*Recommended.tar.Z* file (*Patch.0*, *Patch.1*, *Patch.2*, *Patch.3*). Select the latest numerical version.

Perform the following steps to install the Solaris 2.6 cluster patch:

- 1. Put the Solaris 2.6 cluster patch file in */tmp*.
- 2. In an Xterm window, enter:

cd /tmp uncompress 2.6\_Recommended.tar.z tar xvf 2.6\_Recommended.tar

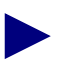

The minimum kernel patch is 103640-12.

3. When the # prompt appears, enter:

```
cd /tmp/2.6_Recommended/
./install_cluster
```

After several lines of output, the following message appears:

Are you ready to continue with install? [y/n]:

4. Enter y to continue.

The installation takes several minutes to complete.

5. When the # prompt appears, enter:

init 6

6. Proceed to Chapter 3, "Preparing for a Sybase 11.0.3.3 Installation."

# Preparing for a Sybase 11.0.3.3 Installation

The Sybase 11.0.3.3 SQL server is a relational database application that manages backup and recovery of database files. This chapter describes how to prepare for a Sybase 11.0.3.3 installation, which includes the following tasks:

- Review the Sybase 11.0.3.3 installation worksheet
- Partition the second disk using raw partitions
- Load the Ascend-supplied Sybase media and extract the scripts
- Set up the system before Sybase 11.0.3.3 installation

## **Before You Begin**

Before you begin, verify you:

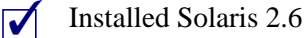

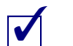

Installed the Solaris cluster patch file

# **Reviewing the Sybase 11.0.3.3 Installation Worksheet**

Review the Sybase 11.0.3.3 installation worksheet in Appendix F. In addition, fill out the applicable blank lines.

# Partitioning the Second Disk Using Raw Partitions

Before you proceed with the steps in this section, determine your configuration as follows:

- If you have an NMS with two drives and you partitioned the boot drive with file systems, you now need to partition the second disk using raw partitions. Proceed to "To partition the second disk:" on page 3-3.
- If you have an NMS with one drive and you partitioned that drive using file systems, proceed to "Loading the Ascend-supplied Sybase Media" on page 3-10.

Table 3-1 lists the recommended partition settings for the second disk.

| <b>Partition</b> (s) | Function                       |
|----------------------|--------------------------------|
| 1,3, and 7           | These partitions are not used  |
| 0                    | Master device for Sybase       |
| 4                    | System Procs device for Sybase |
| 5                    | NavisCore device for Sybase    |
| 6                    | Log device for Sybase          |

Table 3-1. Partition Settings

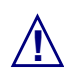

Each partition's (0, 4, 5, and 6) size can be a maximum of 2048 MB (2 GB).

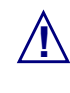

Before you partition the second disk, make sure the disk you are about to partition *is not* the same disk you partitioned during the Solaris install. If you did not use the recommended partition settings in Table 2-1 or Table 2-2, consult your UNIX Administrator before completing this section.

To partition the second disk:

- 1. At the Login prompt, enter **root**. When prompted for the root password, enter [*root password*].
- 2. In an Xterm window, enter format.
- 3. At the "Specify disk (enter its number)" prompt, enter:

[disk not partitioned during the Solaris installation]

If you choose the disk that was already partitioned, the system displays the following:

Warning: Current Disk has mounted partitions.

- 4. At the "format" prompt, enter quit.
- 5. Go to step 2 and select the disk that you did not partition.

The Format Menu appears (Figure 3-1).

|                                                                                                    | cmdtool - /sbin/sh                                                                                                    |  |
|----------------------------------------------------------------------------------------------------|----------------------------------------------------------------------------------------------------|--|
| FORMAT MENU:<br>disk<br>type<br>partitior<br>current<br>format<br>repair<br>label<br>analyze<br>defect<br>backup<br>verify<br>save<br>inquiry<br>volname<br>quit<br>format> | - select a disk<br>- select (define) a disk type<br>- select (define) a partition table<br>- describe the current disk<br>- ropair a defective sector<br>- write label to the disk<br>- surface analysis<br>- defect list management<br>- seearch for backup labels<br>- read and display labels<br>- save new disk/partition definitions<br>- show vendor, product and revision<br>- set 8-character volume name |  |

Figure 3-1. Format Menu

6. At the "format" prompt, enter **partition**.

The Partition Menu appears (Figure 3-2).

|                                                                                                    | cmdtool - /sbin/sh                                                                                                    |  |
|----------------------------------------------------------------------------------------------------|----------------------------------------------------------------------------------------------------|--|
| PARTITION MENU:<br>0<br>2<br>3<br>4<br>5<br>5<br>6<br>7<br>5<br>8<br>6<br>7<br>5<br>8<br>8<br>6<br>7<br>5<br>8<br>8<br>1<br>9<br>1<br>8<br>1<br>9<br>1<br>1<br>8<br>1<br>9<br>1<br>1<br>9<br>1<br>1<br>1<br>9<br>1<br>1<br>1<br>9<br>1<br>1<br>1<br>1 | - change `O´ partition<br>- change `1´ partition<br>- change `2´ partition<br>- change `3´ partition<br>- change `5´ partition<br>- change `5´ partition<br>- change `6´ partition<br>- change `7´ partition<br>- select a predefined table<br>- modify a predefined partition table<br>- modify a predefined partition table<br>- name the current table<br>- display the current table<br>- write partition map and label to the disk |  |

Figure 3-2. Partition Menu

### **Defining Partitions 1, 3, and 7**

Perform the following steps to define the partition. Accept the default settings in brackets [default] by pressing the Return key when indicated.

- 1. At the "partition" prompt, enter 1.
- 2. Press Return to accept the defaults for the following prompts:

```
Enter partition id tag [unassigned]:
Enter partition permission flags [wm]:
Enter new starting cyl [0]:
Enter partition size [0b, 0c, 0.00mb]:
```

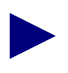

Repeat step 1 through step 2 for partition 3 and 7.

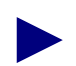

If you are using a default label and did not re-label the drive, enter  $\mathbf{0}$  at the partition size prompt.

3. When you finish defining partitions 1, 3, and 7, at the **partition**> prompt, enter: **print** 

The partition table appears. **DO NOT MAKE** changes to partition 2 if the partition table shows it as the backup partition, and using the entire disk in the cylinders (as shown below for a 4GB disk drive):

2 backup wu 0-8891 4.01GB (8892/0/0) 8402940

**4.** If partition 2 is shown as the tag "swap," go to "Defining Partition 2" on page 3-5. If the partition is shown as the tag "backup partition", proceed to "Creating a Master Device on Partition 0" on page 3-6.

#### **Defining Partition 2**

If partition 2 is shown as the tag "swap," perform the following steps:

1. At the "partition" prompt, enter print.

The current partition table appears.

- 2. Locate the "Total disk cylinders available" line in the partition table. Make a note of the number next to this line. **DO NOT** use the number next to reserved cylinders.
- 3. At the "partition" prompt, enter 2.
- 4. At the "Enter partition id tag [unassigned]" prompt, enter backup.
- 5. At the "Enter partition permission flags [wm]" prompt, enter wu.
- 6. At the "Enter new starting cyl [0]" prompt, enter
  [Total disk cylinders Available 1]
  (for example, in Figure 3-3, 8891)
- 7. At the "Enter partition size" prompt, enter 0.
- 8. Proceed to "Creating a Master Device on Partition 0."

## **Creating a Master Device on Partition 0**

To create a master device for Sybase on Partition 0:

- 1. At the "partition" prompt, enter 0.
- 2. Press Return to accept the defaults for the following prompts:

```
Enter partition id tag [unassigned]:
Enter partition permission flags [wm]:
```

**3.** At the "Enter new starting cy1[1]:" prompt, enter **1**.

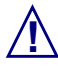

Do not accept the default value of zero(0) for the partition size, otherwise the database will become corrupt after installation and reboot.

- 4. At the "Enter partition size" prompt, enter 40mb.
- 5. At the "partition" prompt, view the partition table by entering print.

The following partition is an example of a completed partition table after you defined all 4 partitions.

| -  |     |             |           |         | xterm   |     |           |            |         | • 🗆 |
|----|-----|-------------|-----------|---------|---------|-----|-----------|------------|---------|-----|
| pa | art | tition> pri | nt        |         |         |     |           |            |         |     |
| Cu | uri | ent partit  | ion table | (origi  | inal):  |     |           |            |         |     |
| Т  | ota | al disk cyl | inders av | ailable | e: 8892 | + 2 | (reserved | cylinders) |         |     |
| Pa | art | : Tag       | Flag      | Cyli    | Inders  |     | Size      | Block      | ks      |     |
|    | 0   | unassigned  | wm        | 1 -     | - 87    |     | 40.14MB   | (87/0/0)   | 82215   |     |
|    | 1   | unassigned  | wm        | 0       |         |     | 0         | (0/0/0)    | 0       |     |
|    | 2   | swap        | wu        | 7781 -  | - 8058  |     | 128.28MB  | (278/0/0)  | 262710  |     |
|    | 3   | unassigned  | wm        | 0       |         |     | 0         | (0/0/0)    | 0       |     |
|    | 4   | unassigned  | wm        | 88 -    | - 142   |     | 25.38MB   | (55/0/0)   | 51975   |     |
|    | 5   | unassigned  | wm        | 143 -   | 4260    |     | 1.86GB    | (4118/0/0) | 3891510 |     |
|    | 6   | unassigned  | wm        | 4261 -  | - 8378  |     | 1.86GB    | (4118/0/0) | 3891510 |     |
|    | 7   | unassigned  | wm        | 0       |         |     | 0         | (0/0/0)    | 0       |     |
|    |     |             |           |         |         |     |           |            |         |     |
|    |     |             |           |         |         |     |           |            |         |     |
|    |     |             |           |         |         |     |           |            |         |     |
|    |     |             |           |         |         |     |           |            |         |     |
|    |     |             |           |         |         |     |           |            |         |     |
|    |     |             |           |         |         |     |           |            |         |     |
|    |     |             |           |         |         |     |           |            |         |     |
|    |     |             |           |         |         |     |           |            |         |     |
|    |     |             |           |         |         |     |           |            |         |     |
|    |     |             |           |         |         |     |           |            |         |     |

#### Figure 3-3. Partition Table

Partition 0 is complete.

6. Proceed to "Creating a System Procs Device on Partition 4."

#### **Creating a System Procs Device on Partition 4**

To create a System Procs device for Sybase on Partition 4:

- 1. At the "partition" prompt, enter 4.
- 2. Press Return to accept the defaults for the following prompts:

```
Enter partition id tag [unassigned]:
Enter partition permission flags [wm]:
```

**3.** At the "Enter new starting cy1[1]:" prompt, enter:

[a number equal to the value of the ending cylinder from partition 0 plus 1]

- 4. At the "Enter partition size" prompt, enter 100mb.
- At the "partition" prompt, view the partition table by entering print.
   Partition 4 is complete.
- 6. Proceed to "Creating a NavisCore Device on Partition 5."

#### Creating a NavisCore Device on Partition 5

To create a NavisCore device for Sybase on Partition 5:

- 1. At the "partition" prompt, enter 5.
- 2. Press Return to accept the defaults for the following prompts:

Enter partition id tag [unassigned]: Enter partition permission flags [wm]:

**3.** At the "Enter new starting cy1[1]:" prompt, enter:

[a number equal to the value of the ending cylinder from partition 4 plus 1]

**4.** At the "Enter partition size" prompt, enter half of the remaining unallocated space.

For example, for a 4GB drive:

```
4096 - (40MB for partition 0) -(100MB for partition 4) / 2 = 1978MB
```

- At the "partition" prompt, view the partition table by entering print.
   Partition 5 is complete.
- 6. Proceed to "Calculating the Remaining Unallocated Drive Space."

#### **Calculating the Remaining Unallocated Drive Space**

To calculate the remaining space on the drive to partition Partition 6:

- 1. At the "partition" prompt, enter **print** to view the partition table.
- 2. Locate the "Total disk cylinders available" line in the partition table. Make a note of the number next to this line. **DO NOT** use the number next to reserved cylinders.

The following partition table is an example of a 4GB disk drive.

|                 |                                     |                  | xterm         |                    | · [] |  |  |  |
|-----------------|-------------------------------------|------------------|---------------|--------------------|------|--|--|--|
| partition> prin | partition> print                    |                  |               |                    |      |  |  |  |
| Current partiti | Current partition table (original): |                  |               |                    |      |  |  |  |
| Total disk cyli | nders av                            | vailable: 8892 + | 2 (reserved o | ylinders)          |      |  |  |  |
|                 |                                     |                  |               |                    |      |  |  |  |
| Part Tag        | Flag                                | Cylinders        | Size          | Blocks             |      |  |  |  |
| 0 unassigned    | wm                                  | 1 - 87           | 40.14MB       | (87/0/0) 82215     |      |  |  |  |
| 1 unassigned    | wm                                  | 0                | 0             | (0/0/0) 0          |      |  |  |  |
| 2 backup        | wu                                  | 0 - 8891         | 4.01GB        | (8892/0/0) 8402940 |      |  |  |  |
| 3 unassigned    | wm                                  | 0                | 0             | (0/0/0) 0          |      |  |  |  |
| 4 unassigned    | wm                                  | 88 - 142         | 25.38MB       | (55/0/0) 51975     |      |  |  |  |
| 5 unassigned    | wm                                  | 143 - 4466       | 1.95GB        | (4324/0/0) 4086180 |      |  |  |  |
| 6 unassigned    | wm                                  | 4467 - 8891      | 1.99GB        | (4425/0/0) 4181625 |      |  |  |  |
| 7 unassigned    | wm                                  | 0                | 0             | (0/0/0) 0          |      |  |  |  |
|                 |                                     |                  |               |                    |      |  |  |  |
|                 |                                     |                  |               |                    |      |  |  |  |
|                 |                                     |                  |               |                    |      |  |  |  |
|                 |                                     |                  |               |                    |      |  |  |  |
|                 |                                     |                  |               |                    |      |  |  |  |
|                 |                                     |                  |               |                    |      |  |  |  |
|                 |                                     |                  |               |                    |      |  |  |  |
|                 |                                     |                  |               |                    |      |  |  |  |
|                 |                                     |                  |               |                    |      |  |  |  |
|                 |                                     |                  |               |                    |      |  |  |  |
|                 |                                     |                  |               |                    |      |  |  |  |
|                 |                                     |                  |               |                    |      |  |  |  |
| I               |                                     |                  |               |                    |      |  |  |  |
| 1               |                                     |                  |               |                    |      |  |  |  |

Figure 3-4. Unallocated Space Window

- 3. Subtract Partition 5's ending cylinder number from the "Total disk cylinders available" number, then subtract 1 (using the example in Figure 3-4, 8892 2 1 = 8889).
- 4. Make a note of this number.
- 5. Proceed to "Creating a Log Device on Partition 6."

#### **Creating a Log Device on Partition 6**

To create a log device for Sybase on Partition 6:

- 1. At the "partition" prompt, enter 6.
- 2. Press Return to accept the defaults for the following prompts:

```
Enter partition id tag [unassigned]:
Enter partition permission flags [wm]:
```

**3.** At the "Enter new starting cy1[1]:" prompt, enter:

[a number equal to the value of the ending cylinder from partition 5 plus 1]

4. At the "Enter partition size" prompt, enter:

[number from step 4 on page 3-8]c

- 5. At the "partition" prompt, enter quit.
- 6. At the "format" prompt, label and save the partitions by entering label.
- 7. At the "Ready to label disk" prompt, enter y.
- 8. At the "format" prompt, enter quit.

You have completed the second disk. The next section describes how to load the Ascend-supplied Sybase media and extract the scripts from the media.

# Loading the Ascend-supplied Sybase Media

To load the Ascend-supplied Sybase media and extract the installation scripts from the media:

1. Verify you are logged in as root. You should see a # prompt in the Xterm window.

If you are not logged in as root, in the Xterm window enter **su - root**. When prompted, enter [*root password*].

2. Use either procedure in Table 3-2 to run the Sybase installation script:

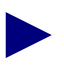

See the Sybase 11.0.3.3 worksheet in Appendix F for your media type.

| <b>Table 3-2.</b> | Sybase | Installation | Media | <b>Types</b> |
|-------------------|--------|--------------|-------|--------------|
|-------------------|--------|--------------|-------|--------------|

| Media Type                  |    | Procedure                                                                                                    |
|-----------------------------|----|----------------------------------------------------------------------------------------------------|
| CD-ROM                      | 1. | Insert the Sybase CD-ROM into the CD-ROM drive.                                                                      |
|                             | 2. | In an Xterm window, change to the <i>cv_scripts</i> directory by entering:<br>cd /cdrom/cdrom0/cv_scripts            |
|                             | 3. | Run the Sybase installation script by entering:<br>./install_sybase                                                  |
| From Ascend's FTP<br>Server | 1. | Put the Sybase tar file in the <i>/opt</i> directory.                                                                |
|                             | 2. | In an Xterm window, enter:<br>cd /opt                                                                                |
|                             | 3. | Extract only the scripts from the Sybase tar file by<br>entering:<br>tar xvf /opt/syb_install.02.00.00.00 cv_scripts |
|                             | 4. | Change to the <i>cv_scripts</i> directory by entering: <b>cd cv_scripts</b>                                          |
|                             | 5. | Run the Sybase installation script by entering:<br>./install_sybase                                                  |

The following message appears:

Verifying super user privileges... Would you like to view (tail -f) the install log (default=y)? The Tail window allows users to view the installation log. 6. Press Return to accept the default (yes).

In a new Xterm window on the local system, run xhost + as the user who controls the system console. Executing this command enables you to display the installation log on the local system.

The following message appears:

```
What display should the install log xterm go to (default:0.0)?
```

7. Press Return or enter [local hostname]:0.0.

The Tail Window appears (Figure 3-5).

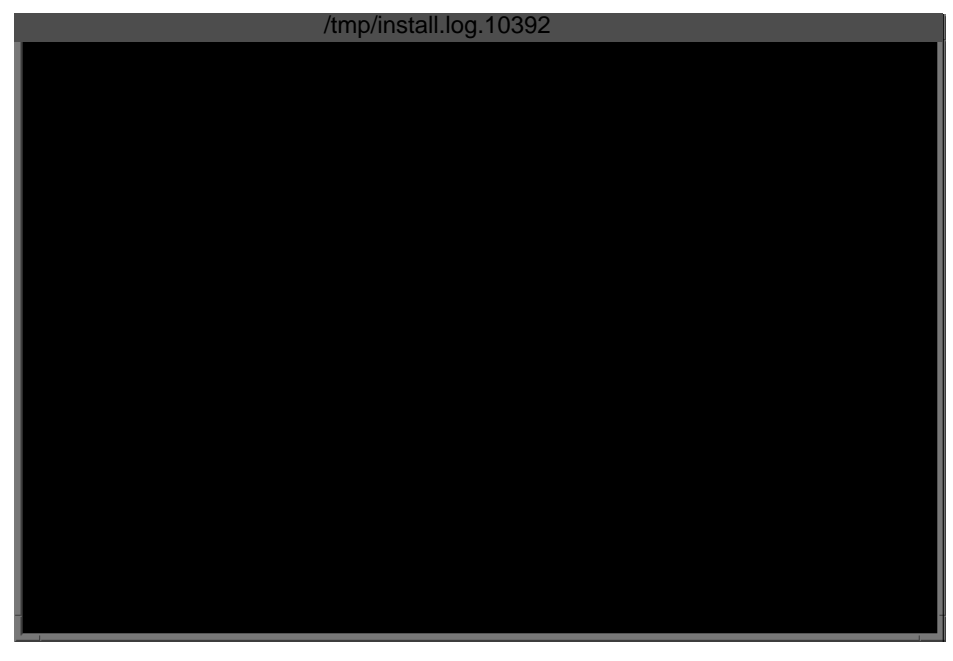

The pathname in the Xterm title indicates where the installation log can be found.

Figure 3-5. Tail Window

The Sybase Installation Menu appears:

```
[Press ^ C to abort...]
Sybase Installation Menu...
1. Set Up the system before SYBASE Installation
2. Install Sybase
3. Upgrade Sybase
4. Configure a Remote Sybase Backup Server
5. Configure an Additional Sybase Data Device
6. Help...
7. Exit
Please select one of the above options [1-7]?
```

#### Figure 3-6. Sybase Installation Menu

The Ascend-supplied Sybase installation scripts is loaded on your system. The next section describes how to set up your system before installing the Sybase 11.0.3.3 software.

# Setting Up the System

Run the Sybase installation script to set up your system before installing Sybase 11.0.3.3. The Sybase installation script:

- Creates the Sybase and NMS user accounts
- Creates additional user accounts
- Assigns TCP socket numbers to the Sybase and backup servers
- Sets the NavisCore device name
- Sets the Master, System Procs, Data, and Log devices

To set up your system:

1. At the Sybase Installation Menu, set up the system by entering 1.

The following message appears:

Complete all prerequisite tasks before continuing. See Ascend's installation documentation for more information.

Do you wish to continue? <y |n> [default=y]:

2. Press Return to continue.

The following message appears:

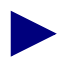

See the Sybase 11.0.3.3 worksheet in Appendix F to complete the following steps.

3. Press Return to accept the default of */opt/sybase*.

The following message appears:

**4.** Press Return to accept the default (CASCADE).

- 5. At the "Enter the name of the error log" prompt, press Return to accept the default (*CASCADE\_err.log*).
- 6. At the "Enter the Database SA Password" prompt, enter:

[your database SA password]

When prompted, re-enter the password.

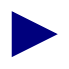

Choose a secure password that you can remember (for example, **superbase**).

The following message appears:

```
Creating /etc/rc2.d/S97sybase..Done.
Creating /etc/rc0.d/K01sybase..Done.
Creating /etc/rc2.d/S98sybase..Done.
```

The script creates the three listed files that activate and deactivate the Sybase 11.0.3.3 server and the backup server. The script uses these files later in the installation to shut down and start up the Sybase server. The following message appears:

```
You must add at least one more user account.
Enter name of the new user [default: nms] ?
```

- 7. Press Return to accept the default (nms).
- **8.** At the "Enter group to which new user belongs" prompt, press Return to accept the default of staff.

The following message appears:

Creating a user account for nms ------Enter User's home directory [default : /opt/nms] ?

**9.** Press Return to accept the default of */opt/nms*.

The following message appears:

Adding user nms. Please Wait... Successfully added user nms... Configuring the user account with environment files. Setting Shared Memory Allocations

The Ascend script increases Sybase's shared memory. The script accomplishes this by adding the line set shmsys:shminfo\_shmmax=131072000 to the */etc/system* file.

The system displays the following:

```
Making a backup copy of '/etc/system' in '/etc/system.cv'
Setting TCP Socket device for Sybase
------
The Socket Number for SYBASE is 1025
The Socket Number for SYBASE BACKUP is 1026
```

The Ascend script assigns TCP socket numbers to Sybase and the local backup server. The socket number 1025 is assigned to Sybase and 1026 is assigned to the local backup server. If these numbers are already in use, the script assigns the next available numbers. The system displays the following:

Do you wish to continue? <y |n> [default=y]:

**10.** Press Return to continue.

The following message appears:

Creating Additional User Accounts 1. Create User Account. 2. Proceed to the Next Step. Please select one of the above options [1-2]?

11. Either:

• Enter 1 to create additional user accounts.

The script prompts you for information similar to what you provided for the nms user account. See step 7 on page 3-15. Once you create the additional user, the Creating Additional User Accounts menu reappears.

• Enter 2 to proceed to the next step.

The Device Installation menu appears.

```
Device Installation Menu...

1. NavisCore Device Installation

2. CNM Device Installation

3. Fault Server Device Installation

4. Bulk Stats Device Installation

5. Other Device Installation

Please select one of the above options [1-5]?
```

#### Figure 3-7. Device Installation Menu

**12.** Install the NavisCore device by entering **1**.

The following message appears:

NavisCore Device Installation Selected...

If you use Sybase in conjunction with other Ascend products (CNM Proxy Agent, NavisXtend Statistics Server (Bulk Statistics), and NavisXtend Fault Server, you must configure additional devices for these products. See the appropriate manual (*e.g. NavisXtend Fault Server User's Guide*) for more information.

The following menu appears:

```
Setting the master device used for Sybase

You can create the Master Device on a RAW PARTITION or on a FILE

SYSTEM FILE.

Select the type of device for Master Device

1. Raw Partition.

2. File System File.

3. Proceed to the Next Step.

Enter Selection [1-3]?
```

#### Figure 3-8. Sybase Master Device Menu

**13.** Specify your master device as follows:

• To select Raw Partitions, enter **1**.

Proceed to "Using Raw Partitions for the Master Device" on page 3-19.

• To select File System Files (for lab configurations only), enter 2.

Proceed to "Using File System Files for the Master Device (For Lab Configurations Only)" on page 3-21.

#### Using Raw Partitions for the Master Device

The following message appears if you selected Raw Partitions:

WARNING: IF YOU INSTALL THE SQL SERVER ON A RAW PARTITION, ANY EXISTING FILES ON THAT PARTITION WOULD BE OVERWRITTEN.

Do you wish to continue? [default=y]:

1. Press Return to continue.

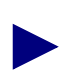

The Ascend script does not provide defaults for the following prompts because customer configurations vary. See Appendix F for pathname information.

The following message appears:

Setting up Raw Partition Devices ------Enter the Master Device Path Name (e.g. /dev/rdsk/c0t1d0s0):

2. Enter [master device pathname].

For example, /dev/rdsk/c0t1d0s0.

The following message appears:

Setting device permissions. Please Wait..

Device /dev/rdsk/c0t1d0s0 has been set.

Enter the Procs Device Path Name (e.g. /dev/rdsk/c0t1d0s4):

3. Enter [procs device pathname].

For example, /dev/rdsk/c0t1d0s4.

The following message appears:

Setting device permissions. Please Wait.. Device /dev/rdsk/c0tld0s4 has been set Enter the Cascade Device Path Name (e.g. /dev/rdsk/c0tld0s5):

4. Enter [NavisCore device pathname].

For example, /dev/rdsk/c0t1d0s5.

The following message appears:

Setting device permissions. Please Wait..

Device /dev/rdsk/c0t1d0s5 has been set.

Enter the Log Device Path Name (e.g. /dev/rdsk/c0t1d0s6):

5. Enter [log device pathname].

For example, /dev/rdsk/c0t1d0s6.

The following message appears:

Setting device permissions. Please wait..

Device /dev/rdsk/c0t1d0s6 has been set. The maximum value for your Master Device has been calculated to maximize the size of your raw partition. By accepting the default you will be utilizing the whole raw device. A minimum value has been established at 40 Mbytes. You will not be allowed to go below that threshold.

NOTE: It is recommended that you accept the maximum value. Otherwise, the space left over will be wasted.

Enter size of your Master Device in Megabytes:

6. Press Return to accept the default of 40.

The following message appears:

Press Enter to return...

7. Press Return to continue.

The following message appears:

**8.** At the # prompt, reboot the system by entering:

init 6

9. Proceed to Chapter 4, "Installing Sybase 11.0.3.3."

# Using File System Files for the Master Device (For Lab Configurations Only)

The following message appears if you selected File system files:

WARNING: Do not create Sybase master devices as regular UNIX files on 'Production' SQL Servers. I/O to operating system files is buffered I/O, so your data may not be recoverable in the case of a system crash or other failure.
Avoid remote mounted file systems. Do not create or use devices on remote NFS-mounted or RFS mounted directories.
You also need to determine if there is enough space in the file system for master device.
NOTE: Consult your Ascend manual for recommended space requirements.
Press Return to Continue....

Figure 3-9. Warning Window

**1.** Press Return to continue.

The following screen appears:

| xterm                                                         |                                |               |
|---------------------------------------------------------------|--------------------------------|---------------|
| Disk space report                                             |                                |               |
|                                                               |                                |               |
| Filesystem kbytes used                                        | avail capaci                   | ty Mounted on |
| /dev/dsk/c0t3d0s0 62623 2694<br>/dev/dsk/c0t3d0s4 216663 1844 | 8 29415 48%                    | /<br>/!!sr    |
| /dev/dsk/c0t3d0s5 560606 1828                                 | 84 321662 36%                  | /opt          |
| Do you want to Continue with th                               | $\alpha$ configuration $(u/n)$ | 2             |
| bo you want to continue with th                               | e configuración (y/n)          | f             |
|                                                               |                                |               |
|                                                               |                                |               |
|                                                               |                                |               |
|                                                               |                                |               |
|                                                               |                                |               |
|                                                               |                                |               |
|                                                               |                                |               |
|                                                               |                                |               |
|                                                               |                                |               |
|                                                               |                                |               |
|                                                               |                                |               |
|                                                               |                                |               |

#### Figure 3-10. Disk Space Report Screen

2. To continue, enter y.

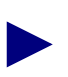

See Appendix F to complete the following steps.

**3.** At the "Enter name for database device directory" prompt, press Return to accept the default of */opt/databases*.

The following message appears:

The minimum value for your Master Device has been established at 40 MBytes. By accepting the default you will be assigning the minimum space allowed for an initial CascadeView Installation.

NOTE: Consult your Cascade manual for recommended sizes. Enter the size of the Master Device in Megabytes [default=40]:

Enter the size of your Master Device in Megabytes:

- 4. Press Return to accept the default of 40.
- **5.** At the "Enter the size of your System Procs Device in Megabytes" prompt, press Return to accept the default of 25.

- 6. At the "Enter the size of your Data Device in Megabytes" prompt, press Return to accept the default of 50.
- 7. At the "Enter the size of your Log Device in Megabytes" prompt, press Return to accept the default of 100.

Ascend supports the default device sizes in step 6 and step 7 in NavisCore lab installations only. Other Ascend Server products require larger data and log device sizes.

The following message appears:

Creating Master Device file... Making directory for the master device... Press Enter to return...

8. Press Return to continue.

The following message appears:

9. At the # prompt, reboot the system by entering init 6.

The Sybase prerequisite tasks are complete.

10. Proceed to Chapter 4, "Installing Sybase 11.0.3.3."

# **Installing Sybase 11.0.3.3**

This chapter provides instructions for installing Sybase 11.0.3.3 and local Backup server.

# **Before You Begin**

Before you install Sybase 11.0.3.3, verify you:

Reviewed the Sybase 11.0.3.3 installation worksheet (Appendix F)

Loaded the Ascend-supplied Sybase media

Prepared the system for Sybase installation

# Installing Sybase 11.0.3.3

To run the Sybase 11.0.3.3 installation script:

- 1. At the console login, enter root. When prompted, enter [root password].
- 2. Use either procedure in Table 4-1 to run the Sybase installation script:

See the Sybase 11.0.3.3 worksheet in Appendix F for your media type.

 Table 4-1.
 Sybase Installation Media Types

| Media Type                            |    | Procedure                                                                                                    |
|---------------------------------------|----|----------------------------------------------------------------------------------------------------|
| CD-ROM                                | 1. | Insert the Sybase CD-ROM into the CD-ROM drive.                                                                                                    |
|                                       | 2. | In an Xterm window, change to the <i>cv_scripts</i> directory by entering:<br>cd /cdrom/cdrom0/cv_scripts                                                                                          |
|                                       | 3. | Run the Sybase installation script by entering:<br>./install_sybase                                                                                                    |
| From Ascend's FTP <b>1.</b><br>Server | 1. | In an Xterm window, change to the <i>cv_scripts</i> directory by entering: <b>cd</b> /opt/cv_scripts<br>Note: This step assumes you extracted the scripts already and put them in /opt/cv_scripts. |
|                                       | 2. | Run the Sybase installation script by entering:<br>./install_sybase                                                                                                    |

The following message appears:

Verifying super user privileges...

```
Would you like to view (tail -f) the install log (default=y)?
```

The Tail window allows users to view a log of the installation process. To view an example of the Tail window, see Figure 3-5 on page 3-11.

3. Press Return to accept the default (yes).

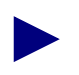

In a new Xterm window on the local system, run xhost + as the user who controls the system console. Executing this command enables you to display the installation log on the local system.

The following message appears:

What display should the install log xterm go to (default:0.0)?

4. Press Return or enter [local hostname]:0.0.

The Sybase Installation Menu appears:

| n xtern                                         |  |
|-------------------------------------------------|--|
| [Press ^ C to abort]                            |  |
| Subage Installation Menu                        |  |
| Sybase installation Menu                        |  |
| 1. Set Up the system before SYBASE Installation |  |
| 2. Install Sybase                               |  |
| 3. Upgrade Sybase                               |  |
| 4. Configure a Remote Sybase Backup Server      |  |
| 5. Configure an Additional Sybase Data Device   |  |
| 6. Help                                         |  |
| 7. Exit                                         |  |
| Please select one of the above options [1-7]?   |  |
|                                                 |  |
|                                                 |  |
|                                                 |  |
|                                                 |  |
|                                                 |  |
|                                                 |  |
|                                                 |  |
|                                                 |  |
|                                                 |  |

#### Figure 4-1. Sybase Installation Menu

5. At the Sybase Installation Menu, enter 2.

The following message appears:

The following items are required to be completed before performing this step.

- 1. Space requirements must be clarified.
- 2. Step 1 from the Sybase menu must be completed.

Do you wish to continue? <y |n> [default=y]:

6. Press Return to continue.

The system displays the parameters you entered and prompts you to make any necessary changes. Figure 4-2 shows an example of file system file parameters.

| Sybase Installation Parameter | *                                   |
|-------------------------------|-------------------------------------|
| Parameter<br>*******          | Value<br>******                     |
| 0. Done Editing               |                                     |
| 1. SYBASE                     | /opt/sybase                         |
| 2. DSQUERY                    | CENTRAL                             |
| 3. HOSTNAME                   | central                             |
| 4. BACKUP_HOSTNAME            | central                             |
| 5. SYB_TCP_Sock               | 1025                                |
| 6. SYB_BACKUP_TCP_Sock        | 1026                                |
| 7. SA_USER                    | Sa                                  |
| 8. SYB_ERR_LOG                | /opt/sybase/install/CENTRAL_err.log |
| 9. SYB_Master_Dev             | /opt/databases/master.dat           |
| 10. SYB_Master_Size (MB       | 40                                  |
| 11. SYB_Procs_Dev             | /opt/databases/sysprocsdev.dat      |
| 12. SYB_Procs_Size (MB)       | 25                                  |
| 13. SYB_Cascade_Dev           | /opt/databases/cascview.dat         |
| 14. SYB_Cascade_Size (MB)     | 300                                 |
| 15. SYB_Log_Dev               | /opt/databases/log.dat              |
| 16. SYB_Log_Size (MB)         | 300                                 |
| 17. SYB_Dev_Type              | FileSystem                          |

Enter the number of the parameter you wish to alter : 0  $\,$ 

#### Figure 4-2. Raw Partition Parameters Window

- **7.** To change any device parameters, enter the parameter number and make the appropriate changes.
  - If you change parameters 9 through 17, the Sybase Master Device Menu reappears. See Figure 3-8 on page 3-18.
  - If you change parameter 1, the script prompts you to change parameter 8 (SYB\_ERR\_LOG).

Table 4-2 provides a description for each of the Sybase parameters.
| Sybase Parameter      | Description                                                                                                    |
|-----------------------|----------------------------------------------------------------------------------------------------|
| SYBASE                | Target directory for Sybase installation.                                                                            |
| DSQUERY               | Sybase server name.                                                                                                  |
| HOSTNAME              | Name of Sybase workstation.                                                                                          |
| BACKUP_HOSTNAME       | Name of Sybase workstation (same as HOSTNAME).                                                                       |
| SYB_TCP_Sock          | TCP socket number for Sybase.                                                                                        |
| SYB_BACKUP_TCP_Sock   | TCP socket number for backup Sybase.                                                                                 |
| SA_USER               | Default Sybase system administrator user name.                                                                       |
| SYB_ERR_LOG           | Default pathname of log file that contains all SQL Sybase errors.                                                    |
| SYB_Master_Dev        | Pathname of Sybase Master device.                                                                                    |
| SYB_Master_Size (MB)  | Size (in megabytes) of Master device.                                                                                |
| SYB_Procs_Dev         | Pathname of Sybase Procs device.                                                                                     |
| SYB_Procs_Size (MB)   | Size (in megabytes) of Sybase Procs device.                                                                          |
| SYB_Cascade_Dev       | Pathname of data device.                                                                                             |
| SYB_Cascade_Size (MB) | Size (in megabytes) of data device                                                                                   |
| SYB_Log_Dev           | Pathname of Sybase log device                                                                                        |
| SYB_Log_Size (MB)     | Size (in megabytes) of Sybase log device.                                                                            |
| SYB_Dev_Type          | Type of installation of Sybase devices<br>(FileSystem or Raw). The install program<br>sets this value automatically. |

 Table 4-2.
 Sybase Configuration Parameters

8. Once you have finished making your changes, enter 0 to continue.

The following message appears:

```
Do you wish to extract Sybase Installation media `y|n' (default = `y')?
```

9. Press Return.

The following message appears:

Enter the full path of the media device:

- **10.** Use one of the following examples:
  - For CD ROM drives, enter:

/cdrom/cdrom0/syb\_install.02.00.00.00

• For files from Ascend's FTP server, enter:

```
/opt/syb_install.02.00.00.00
```

See the Sybase 11.0.3.3 worksheet in Appendix F for the name of the media device. The media extraction takes approximately five minutes.

The device was found and is ready for extraction. Press Return to Continue...

**11.** Press Return to continue.

The following messages appear:

Extracting Sybase Installation Media from the device...Done.

Running `sybinit' and creating the sybase server...Done Successfully.

Running the sybinit utility takes approximately 15 minutes.

Running `alter' commands to expand the master device and the tempdb file. This may take a few moments. Please Wait...Done Successfully.

Increasing the Memory allocations to 20480 for improved performance...

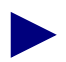

The Ascend script increases memory allocation to allow basic Sybase commands to execute. The script increases the allocation because the system defaults have insufficient byte memory for Sybase commands. For more information, see the *Sybase SQL Server Installation and Configuration Guide*.

The screen displays the following:

Increasing the Number of Users Connections

-----

By Default, the Sybase installation sets the number of user

connections to 25. If you need to increase the total connections above 25 then enter the number of connections you require.

Enter the number of user connections [default=25]?

- **12.** Do one of the following:
  - Press Return to accept the default of 25.
  - Enter [*Number of remote users*].
- 13. Press Return to continue.

The following message appears:

Done...

Now increasing number of open objects for NavisCore

Restarting Server with increased options

The script shuts down and restarts the Sybase Server, enabling the new configuration parameters to take effect.

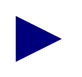

If you encounter errors during the Sybase Server startup, contact the Ascend Technical Assistance Center at one of the following numbers: **1-800-DIAL-WAN** (1-800-342-5296) for the United States and Canada **0-800-96-2229** (in the United Kingdom) **1-978-952-7299** (outside the U.S., Canada, and the United Kingdom)

### Installing a Local Backup Server

The script automatically installs a local backup server and displays the message:

| - | xterm                                                                                    |  |
|---|------------------------------------------------------------------------------------------|--|
|   | Configuring Local Backup Server                                                          |  |
|   | **********************                                                                   |  |
|   | Running 'sybinit' and creating the sybase serverBackup Server Install Successful         |  |
|   | Applying 11.0.3.3 sybase patch                                                           |  |
|   | Running installmaster                                                                    |  |
|   | Running instmsgs.ebf                                                                     |  |
|   | Shutting down and restarting servers                                                     |  |
|   | Backup Server/11.0.3.3/P/Sun_svr4/OS 5.4/SWR 7934 Rollup/OPT/Mon Jun 1 01:54:07 PDT 1998 |  |
|   | (c) Copyright 1987, 1998.                                                                |  |
|   | Sybase, Inc. All rights reserved.                                                        |  |
|   | Unpublished rights reserved under U.S. copyright laws.                                   |  |
|   | This software contains confidential and trade secret information of Sybase,              |  |
|   | Inc. Use, duplication or disclosure of the software and documentation by                 |  |
|   | the U.S. Government is subject to restrictions set forth in a license                    |  |
|   | agreement between the Government and Sybase, Inc. or other written                       |  |
|   | agreement specifying the Government's rights to use the software and any                 |  |
|   | applicable FAR provisions, for example, FAR 52.227-19.                                   |  |
|   | Sybase, Inc. 6475 Christie Avenue, Emeryville, CA 94608, USA.                            |  |
|   | Logging Backup Server messages in file '/opt/sybase/install/CASCADE_bckup_err.log'       |  |
|   | The SYBASE Installation Process is Complete                                              |  |
|   | ***************************************                                                  |  |
|   | Press Return to Continue                                                                 |  |
|   |                                                                                          |  |
|   |                                                                                          |  |
|   |                                                                                          |  |
|   |                                                                                          |  |
|   |                                                                                          |  |

The Sybase Installation Menu appears.

14. At the Sybase Installation Menu, enter 7 to exit.

Cleaning up temporary files.....Done.

Exiting Installation script.

- **15.** Remove the media from the media device.
- **16.** Close the Tail window by placing the mouse pointer in the window, holding down the **<Ctrl>** button, then pressing the **c** button.

The Sybase installation is complete.

**17.** Initiate an isql session by entering:

isql -U sa -P [SA password]

For example, superbase.

**18.** Check the Sybase version that is currently running by entering:

```
1> select @@version
```

2> **go** 

The following output should display:

\_\_\_\_\_

SQL Server/11.0.3.3/P/Sun\_srv4/OS 5.4/SWR 7934 Rollup/OPT/Sun May 31 23:28:44 PDT 1998

**19.** If the correct output (Step 18) is displayed, delete the */opt/sybase1103.tar* file by entering:

rm /opt/sybase1103.tar

**20.** If you are installing a remote Backup Server, proceed to Appendix A. If not, proceed to Chapter 5, "Installing HP OpenView 5.01."

# **Installing HP OpenView 5.01**

HP OpenView for Sun SPARCstation, Version 5.01, is the network management software application that runs in conjunction with NavisCore on the NMS. This chapter describes how to:

- Set up the system
- Install HP OpenView 5.01 software on the system
- Disable IP Discovery
- Verify the installation
- Install HP OpenView patches

## **Before You Begin**

Before you set up the system, verify you:

Installed Solaris 2.6

Installed Sybase 11.0.3.3

Installed the backup server (local, remote, or both)

## Setting Up the System

The procedure in this section includes:

- Loading the Ascend-supplied HP OpenView media
- Extracting the installation script from the media
- Running the installation script
- Setting up the system

When you run the installation script the first time, the script sets up the system by adding semaphores to the */etc/system* file. A semaphore is an interprocess communication signal that indicates the status of a shared system resource, such as shared memory. The installation encounters problems if you do not add semaphores to the */etc/system* file. After the script updates this file, reboot the workstation.

To set up the system:

1. Verify you are logged in as root user. You should see a # prompt in the Xterm window.

If you are not logged in as root, enter **su - root** in the Xterm window. When prompted, enter [*root password*].

- 2. Insert the HP OpenView CD-ROM into the CD-ROM drive.
- **3.** Change to the scripts directory by entering:

cd /cdrom/cdrom0/cv\_scripts

4. Run the HP OpenView installation script by entering:

```
./install_cvux
```

The following message appears:

```
Verifying superuser privileges.....
```

The NavisCore/UX Installation Menu appears:

```
[Press ^ C to abort...]
NavisCore/UX Installation...
1. Install HPOV
2. Install NavisCore
3. Help...
4. Exit
Please select one of the above options [1-4]?
```

#### Figure 5-1. NavisCore/UX Installation Menu

5. At the NavisCore/UX Installation Menu, view the HP OpenView installation menu by entering 1.

The HP OpenView Installation Menu appears.

```
k term (Press ^ C to abort...]
HP OpenView Installation Menu...
I. Install HP OpenView 4.11 or 5.01
Upgrade HP OpenView 3.3.1 to 4.11
Upgrade HP OpenView 4.11 to 5.01
Re-Enable IP Discovery Mechanism 4.11 or 5.01 (Unsupported)
Disable IP Discovery Mechanism 4.11 or 5.01
Install Latest HP OpenView Patches (as of this release)
Return to Main Menu
Please select one of the above options [1-5]?
```

### Figure 5-2. HP OpenView Installation Menu

6. At the HP OpenView Installation Menu, set up the system by entering 1.

When you select option 1 the first time, the script modifies the */etc/system* file. These modifications take effect once you reboot the system. However, when you select option 1 again, the script installs HP OpenView 5.01.

Would you like to view (tail -f) the install log (default=y)?

The Tail window allows users to view a log of the installation process. To view an example of the Tail window, see Figure 3-5 on page 3-11.

7. Press Return.

In a new Xterm window on the local system, run xhost + as the user who controls the system console. Executing this command enables you to display the installation log on the local system.

The following message appears:

```
What display should the install log xterm go to (default:0.0)?
```

8. Press Return or enter [local hostname]:0.0.

The Tail Window appears and the following message appears in the Xterm window:

Note: In order to restore back to the original state of your HP OpenView installation, it is recommended that you back your system up before continuing with this procedure.

Complete all prerequisites before continuing.

Do you wish to continue? <y |n> [default=y]:

9. Press Return to continue.

Modifications have been made to '/etc/system'. For the changes to take effect, you must REBOOT the workstation now. Then re-run the scripts after the system resumes.

- #
- 10. At the # prompt, enter **init 6** to reboot the system.

When the system reboots, the Sybase Server automatically shuts down and restarts. If you installed a two-system configuration, the Sybase Server does not shut down because Sybase now resides on another system.

The setup is complete.

11. Proceed to the section "Installing HP OpenView 5.01."

## Installing HP OpenView 5.01

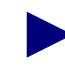

Before you begin, verify you set up the system. See "Setting Up the System" on page 5-2.

In this section, you will:

- Run the installation script
- Install HP OpenView 5.01 software on the system
- Disable IP map discovery
- Verify the installation

To install HP OpenView 5.01:

1. Verify you are logged in as root user. You should see a # prompt in the Xterm window.

If you are not logged in as root, enter:

su - root

When prompted, enter:

[root password]

2. Change to the *cv\_scripts* directory by entering:

cd /cdrom/cdrom0/cv\_scripts

3. Run the HP OpenView installation script by entering:

./install\_cvux

Verifying superuser privileges.....

The NavisCore/UX Installation Menu appears:

| xterm                                                                                   | • [ |
|-----------------------------------------------------------------------------------------|-----|
| [Press ^ C to abort]                                                                    |     |
| NavisCore/UX Installation                                                               |     |
| <ol> <li>Install HPOV</li> <li>Install NavisCore</li> <li>Help</li> <li>Exit</li> </ol> |     |
| Please select one of the above options [1-4]?                                           |     |
|                                                                                         |     |
|                                                                                         |     |

### Figure 5-3. NavisCore/UX Installation Menu

4. At the NavisCore/UX Installation Menu, view the HP OpenView installation menu by entering 1.

The HP OpenView Installation Menu appears.

[Press ^ C to abort...] HP OpenView Installation Menu... 1. Install HP OpenView 4.11 or 5.01 2. Upgrade HP OpenView 3.3.1 to 4.11 3. Upgrade HP OpenView 4.11 to 5.01 4. Re-Enable IP Discovery Mechanism 4.11 or 5.01 (Unsupported) 5. Disable IP Discovery Mechanism 4.11 or 5.01 6. Install Latest HP OpenView Patches (as of this release) 7. Return to Main Menu Please select one of the above options [1-5]?

### Figure 5-4. HP OpenView Installation Menu

5. At the HP OpenView Installation Menu, enter 1 to install HP OpenView 5.01.

The following message appears:

```
Would you like to view (tail -f) the install log (default=y)?
```

The Tail window allows users to view the log of the installation. To view an example of the Tail window, see Figure 3-5 on page 3-11.

6. Press Return.

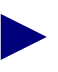

In a new Xterm window on the local system, run xhost + as the user who controls the system console. Executing this command enables you to display the installation log on the local system.

The following message appears:

```
What display should the install log xterm go to (default:0.0)?
```

7. Press Return or enter [local hostname]:0.0.

Note: In order to restore back to the original state of your HP OpenView installation, it is recommended that you backup your system up before continuing with this procedure.

Complete all prerequisites before continuing.

Do you wish to continue? <y |n> [default=y]:

8. Press Return to continue.

The script creates the Sybase and NMS user accounts. The script does this to provide user accounts on the HP Server if you install a two-system configuration (Sybase on one system, HP OpenView and NavisCore on another). If you are installing a single-system configuration, the user accounts have been created already by the Sybase installation script.

The following messages assume a single-system configuration:

Creating Group Account for 'dba' ------The group, 'dba', already exists. Creating a user account for sybase ------The user, sybase, already exists. Enter the Sybase environment path [default : /opt/sybase] ?

**9.** Press Return to accept the default of */opt/sybase*.

You must add at least one more user account. Enter the name of the user [default = nms]?

10. Press Return to accept the default.

**11.** At the "Enter group to which the new user belongs" prompt, press Return to accept the default of staff. The following message appears:

Creating a user account for nms ------The user, nms, already exists. Do you wish to continue? <y|n> [default=y]:

**12.** Press Return to continue.

The following message appears:

Creating Additional User Accounts

1. Create User Account.

2. Proceed to the Next Step.

Please select one of the above options [1 or 2] ?

- **13.** Do one of the following:
  - To create additional user accounts, enter **1**.

The script prompts you for information similar to that provided for the nms user account. See step 12 on page 5-11. Once you create the additional user, the Creating Additional User Accounts menu reappears.

- To proceed to the next step, enter 2.
- **14.** Different installation messages appear, depending on your installation. Use Table 5-1 or Table 5-2 to perform the appropriate step.

#### Table 5-1.Scenario 1

| Message                                                                   | Action                          |
|---------------------------------------------------------------------------|---------------------------------|
| If the CD ROM is not in the CD-ROM device, the following message appears: | Enter [CD-ROM device pathname]. |
| Install the media in your device now.                                     |                                 |
| What is the path on the Local Host:                                       |                                 |

| Message                                                               | Action                    |
|-----------------------------------------------------------------------|---------------------------|
| If the CD ROM is in the CD-ROM device, the following message appears: | Press Return to continue. |
| The CD Installation media was found!                                  |                           |
| [Hit Return to continue with the installation.]                       |                           |

After performing the appropriate step, the following message appears:

The following languages are supported by software in this depot:

- 1) English
- 2) Japanese

Enter the number corresponding to the preferred language:

### 15. Enter [1 or 2].

The following message appears:

You could have purchased either the full or entry NNM product. Look at the product name on the Entitlement Certificate or the Update Letter that was shipped to you with NNM to determine which of the products to choose.

- 1) Network Node Manager Enterprise product
- 2) Network Node Manager 250 product

Enter the number corresponding to the product you purchased:

### 16. Enter [1 or 2].

The following message appears:

Do you want to install the manpages? (y|n):

**17.** Enter y.

The following message appears:

Do you want to install printable manpages? (y|n):

**18.** Enter **y**.

This installation will put the following software on your system: HP OpenView Network Node Manager full product for Solaris 2.x HP OpenView Network Node Manager man pages Emanate SNMP Simple Agent Emanate SNMP Simple Agent Man Pages HP OpenView Network Node Manager printable English manuals There are many factors that can affect the amount of time

this installation could take. However, it averages around 30 to 45 minutes.

Do you want to continue with this installation? (y|n) :

**19.** To continue, enter y.

The installation takes approximately 30 to 45 minutes.

The following messages appear during the installation:

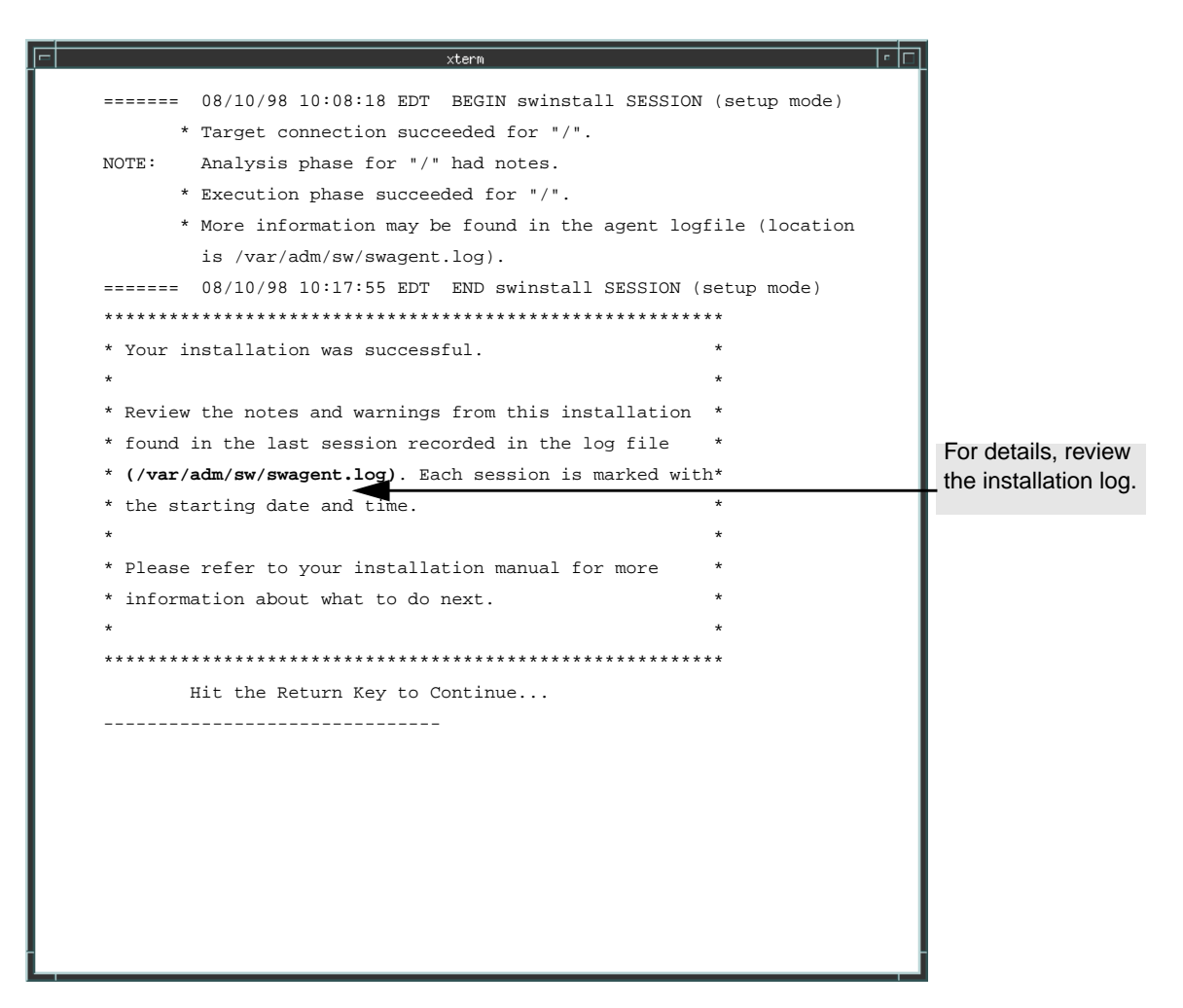

Figure 5-5. HP OpenView Installation Messages

For details on the installation, review the log file (/var/adm/sw/swagent.log).

20. At the "Hit the Return Key to Continue" prompt, press Return to continue.

### **Disabling IP Discovery**

IP Discovery finds all IP-addressable nodes on your network and creates an object for each discovered node. Ascend switches do not respond to IP Discovery. Therefore the script disables it. See Appendix C, "IP Discovery" to re-enable IP Discovery.

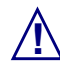

### ASCEND DOES NOT SUPPORT IP DISCOVERY. ENABLING THIS FEATURE SEVERELY AFFECTS THE PERFORMANCE OF YOUR NMS SERVER.

The screen displays the following:

Do you wish to continue? <y|n> [default=y]:

**21.** Press Return to continue.

The following message appears:

Verifying the HPOV installation

-----

The HP OpenView Window and the Events Category dialog box will appear. Choose Map => Exit from HP OpenView to end the verification.

## Verifying the HP OpenView Installation

The HP OpenView 5.01 installation successfully completes when you see the HP OpenView Window and Event Categories window.

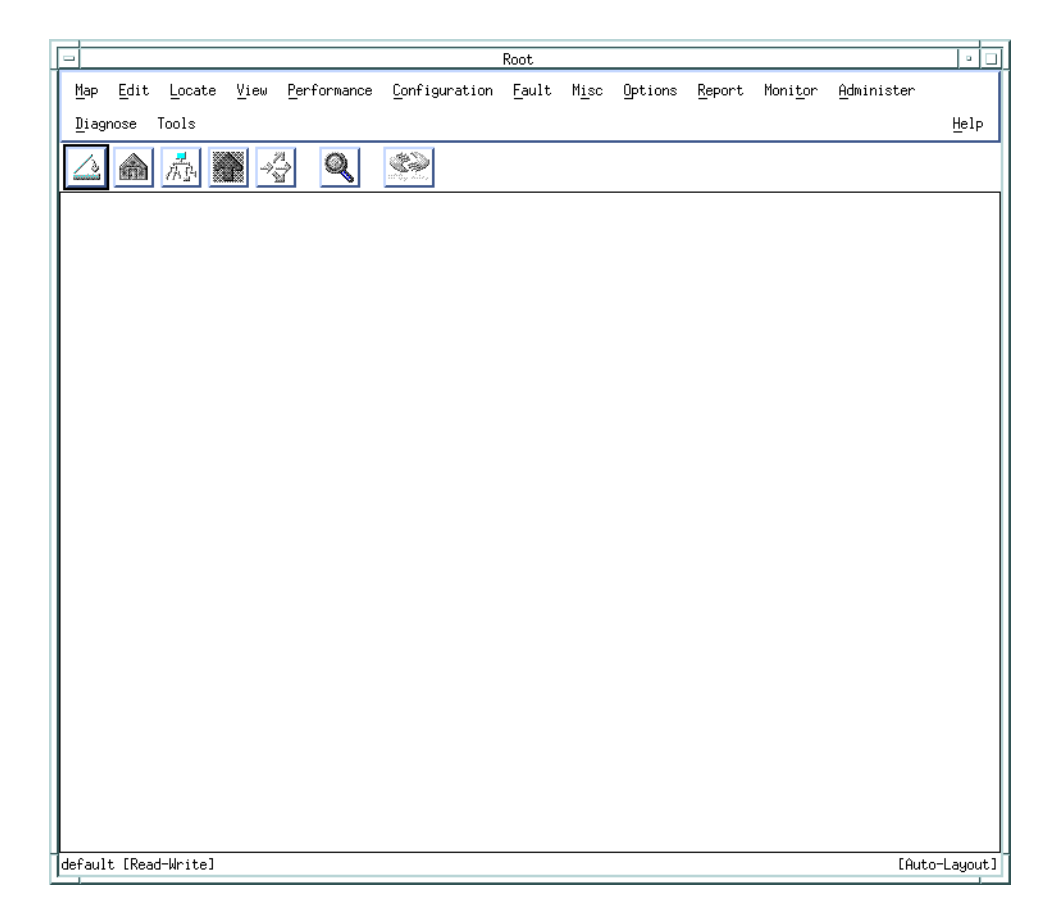

Figure 5-6. HP OpenView 5.01 Window

### **Completing the Installation**

To complete the installation:

- Exit the HP OpenView window and Events Category window by selecting Map ⇒ Exit.
- 2. At the OpenView Windows WARNING dialog box, choose OK.

The HP OpenView window and Events Category window disappears.

- 3. At the HP OpenView Installation Menu, enter 7 to return to the main menu.
- 4. At the NavisCore/UX Installation Menu, exit by entering 4.

The following message appears:

Cleaning up temporary files.....Done.

Exiting Installation script.

- 5. Close the Tail window by placing the mouse pointer in the window, holding down the **<Ctrl>** button, then pressing the **c** button.
- 6. Proceed to "Installing the HP OpenView Patches."

## Installing the HP OpenView Patches

The PSOV\_02091 patch and the PSOV\_02161 patch resolve an anomaly that occurs when you run HP OpenView 5.01 on a Solaris 2.6 operating system. If you run HP OpenView 5.01 on Solaris 2.6 without installing these patches and the HP OpenView database is empty, you receive the error message unable to connect to HP OpenView object databases. The patches resolve this problem.

To install the HP OpenView patches PSOV\_02091 and PSOV\_02161:

- 1. In the Xterm window, enter su root. When prompted, enter [root password].
- 2. Change to the cv\_scripts directory by entering:

cd /cdrom/cdrom0/cv\_scripts

3. Start the HP OpenView installation script by entering

./install\_cvux

The following message appears:

Verifying superuser privileges...

The NavisCore/UX Installation menu appears (Figure 5-1).

**4.** At the NavisCore/UX Installation menu, enter **1** to view the HP OpenView Installation menu.

The HP OpenView Installation menu appears (Figure 5-2).

5. Enter 6.

The following message appears:

```
Would you like to view (tail -f) the install log (default=y)?
```

The Tail window allows users to view the log of the installation.

6. Press Return.

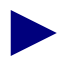

In a new Xterm window on the local system, run xhost + as the user who controls the system console. Executing this command enables you to display the installation log on the local system.

What display should the install log xterm go to (default:0.0)?

7. Press Return or enter [local hostname]:0.0.

The following message appears:

Enter a temporary working directory with at least 170 MBytes for the patch installation [default=/tmp/HP\_PATCH]?

**8.** Press Return or enter [*patch installation directory*].

The following message appears:

Enter a directory with at least 160 MBytes for the patch uninstall save files [default=/system/]? /tmp

9. Press Return or enter [patch uninstall save files directory].

The following message appears:

Beginning Patch Installation... Patch installation complete.

Disabling HP OpenView IP Configuration

Stopping the OV Platform...Done. Removing netmon...Done. Removing ovrepId...Done. Removing ovtopmd...Done. Removing snmpcollect...Done. Removing ipmap...Done. Disabling XNmevents for netmon and snmpCollect...Done.

The disabling of IP Map discovery is complete. Starting the HP OpenView object database...Done. Processing field registration entries...Done.

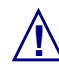

Two possible scenarios occur if the patch installation fails:

### Scenario 1

If your workstation does not have enough space in the patch installation directory, the following message appears:

There is insufficient space in /tmp/HP\_PATCH. The Patch Installation requires at least 170 MBytes of free space, you only have xx MBytes. Try again when more space is available. Exiting....

where xx is the free space you have.

#### Scenario 2

If your workstation does not have enough space in the uninstall directory, the following message appears:

There is insufficient space in /system/[Patch Directory]. The Uninstall Directory requires at least 160 MBytes of free space you only have xx MBytes. Try again when there is more space. Exiting....

where xx is the free space you have. **Note**: The final uninstall tar file takes up approximately 98 MB of space.

#### **Resolving either scenario**

If you do not have enough space for either directories, free up space in the directory(ies) (for example, shown in bold in the error messages above) and install the patch files again.

10. When the patch installation completes, press Return.

- **11.** At the HP OpenView Installation Menu, exit by entering **7**.
- 12. At the NavisCore/UX Installation Menu, exit by entering 4.

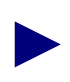

If you need to remove the patches, see "Removing the HP OpenView Patches" on page 5-21.

13. In the Xterm window, enter:

eject cdrom

**14.** Remove the media from the media device.

15. Proceed to Chapter 6, "Installing NavisCore."

### **Removing the HP OpenView Patches**

When you install the PSOV\_02091 and PSOV\_02161 patches, the PSOV\_02091.save.tar and PSOV\_02161.save.tar files are created and placed in the uninstall save files directory (e.g., */system/PSOV\_02091* and */system/PSOV\_02161*). These files enable you to remove the patches if you need to.

To remove PSOV\_02091:

- **1.** Log in as root.
- 2. Extract the PSOV\_02091.save.tar file by entering:

tar -xvf PSOV\_02091.save.tar

**3.** To start the deinstall program, enter:

deinstall\_patch

To remove PSOV\_02161:

- **1.** Log in as root.
- 2. Extract the PSOV\_02161.save.tar file by entering:

tar -xvf PSOV\_02161.save.tar

**3.** To start the deinstall program, enter:

deinstall\_patch

# Installing NavisCore

NavisCore is an integrated network-management software application that incorporates HP OpenView to:

- Create and edit network maps
- Configure Ascend switches
- Create and edit nodes, and trunks
- Monitor network activity

The sections in this chapter describe how to install NavisCore and add a static route to the NMS.

## **Before You Begin**

Before you install NavisCore, verify you:

- Installed Solaris 2.6
- Installed Sybase 11.0.3.3
- Installed HP OpenView 5.01

## Installing NavisCore

To install NavisCore:

1. Verify you are logged in as root. If you are not logged in as root, enter:

```
su - root
```

When prompted, enter:

[root password]

2. At the # prompt, verify Sybase is running by entering:

```
ps -aef | grep data
```

The following message appears:

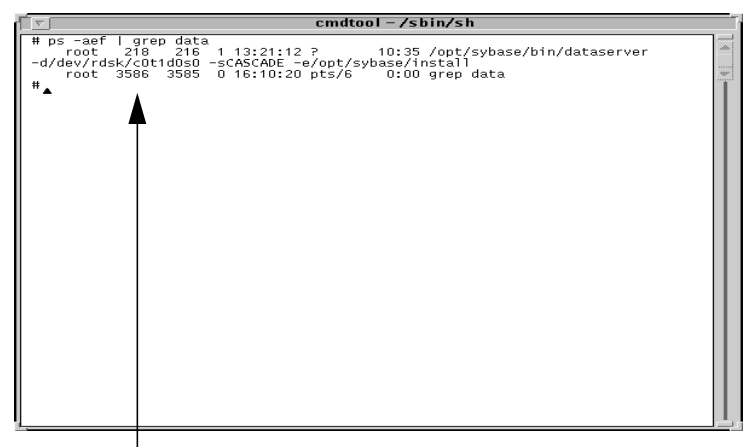

The top line indicates Sybase is running.

### Figure 6-1. Running the Sybase Server

3. If Sybase is not running, enter:

/etc/rc2.d/S97sybase

**4.** Verify HP OpenView Services is running by entering:

### /opt/OV/bin/ovstatus

The following message appears if HP OpenView Services is running:

| ogin: sung                       |                                  |  |
|----------------------------------|----------------------------------|--|
| assworu:<br>est login: Wed Aug 1 | ) 02:05:49 from pmc01            |  |
| un Microsystems Inc.             | SunOS 5.5.1 Generic May 1996     |  |
| arvin: /opt/OV/bin/o             | /status                          |  |
| object manager name:             | OVSPMD                           |  |
| state:                           | RUNNING                          |  |
| ·1D:                             | 29615                            |  |
| exit status:                     | -                                |  |
| bject manager name:              | OVLicenseMgr                     |  |
| state:                           | RUNNING                          |  |
| PID:                             | 29616                            |  |
| exit status:                     | -                                |  |
| bject manager name:              | ovwdb                            |  |
| state:                           | RUNNING                          |  |
| PID:                             | 29617                            |  |
| last message:                    | Initialization complete.         |  |
| axit status:                     | -                                |  |
| object manager name:             | ovtrapd                          |  |
| state:                           | RUNNING                          |  |
| PID:                             | 29619                            |  |
| nast messaye:                    | inicialization complete.         |  |
| shit status.                     |                                  |  |
| object manager name:             | ovactiond                        |  |
| state:                           | RUNNING                          |  |
| PID:                             | 29620                            |  |
| iast messaye:<br>avit ctatuc:    | inicialization complete.         |  |
| SAIC SCACAS.                     |                                  |  |
| object manager name:             | pmd                              |  |
| state:                           | RUNNING                          |  |
| 10:<br>Lost mossogo:             | 29518<br>Initialization complete |  |
| exit status:                     | -                                |  |
|                                  |                                  |  |
|                                  |                                  |  |
|                                  |                                  |  |
|                                  |                                  |  |

### Figure 6-2. HP OpenView Services window

5. If HP OpenView Services is not running, enter:

/opt/OV/bin/ovstart

6. Use either procedure in Table 6-1 to run the Sybase installation script:

| Media Type        | Procedure                                                                                                    |
|-------------------|----------------------------------------------------------------------------------------------------|
| CD-ROM            | 1. Insert the NavisCore CD-ROM into the CD-ROM drive.                                                         |
|                   | <ul> <li>Change to the cv_scripts directory by entering:</li> <li>cd /cdrom/cdrom0/cv_scripts</li> </ul>      |
|                   | <ul><li>3. Run the installation script by entering:</li><li>./install_cvux</li></ul>                          |
| From Ascend's FTP | 1. Put the tar file in <i>/tmp</i> directory                                                                  |
| Server            | 2. In an Xterm window, enter:<br>cd /opt                                                                      |
|                   | 3. Extract only the scripts from the NavisCore tar file<br>by entering:<br>tar xvf /tmp/[filename] cv_scripts |
|                   | where [ <i>filename</i> ] is the filename, for example <i>CascadeView.04.01.00.00.tar</i> .                   |
|                   | <ul> <li>4. Move to the cv_scripts directory by entering:</li> <li>cd cv_scripts</li> </ul>                   |
|                   | <ul><li>5. Run the installation script by entering:</li><li>./install_cvux</li></ul>                          |

 Table 6-1.
 NavisCore Installation Media Types

The NavisCore/UX Installation menu appears (Figure 6-3).

Figure 6-3. NavisCore/UX Installation Menu

6. At the NavisCore/UX Installation menu, enter 2.

The following message appears:

Would you like to view (tail -f) the install log (default=y)?

The Tail window allows users to view a log of the installation process. To view an example of the Tail window, see Figure 3-5 on page 3-11.

7. Press Return.

In a new Xterm window on the local system, run xhost + as the user who controls the system console. Executing this command enables you to display the installation log on the local system.

The following message appears:

```
What display should the install log xterm go to (default:0.0)?
```

8. Press Return or enter [*local hostname*]:0.0.

The Tail Window and the NavisCore Installation menu appear:

```
[Press ^ C to abort...]
NavisCore Installation Menu...
1. New NavisCore Installation (DB Creation)
2. Upgrade NavisCore Installation (DB Upgrade)
3. HP OpenView Integration only (NO DB Action)
4. Exit
Please select one of the above options [1-4]?
```

### Figure 6-4. NavisCore Installation Menu

9. Select a new NavisCore installation by entering 1.

Complete all prerequisite tasks before continuing. See the CV/UX Installation documentation for more information.

Do you wish to continue? <y |n> [default=y]:

**10.** Press Return to continue.

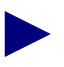

See the Sybase 11 worksheet in Appendix F for step 11 through step 15.

The following message appears:

```
Sybase Information Request
*******************************
```

Enter the Sybase install path (default=/opt/sybase) ?

- 11. Press Return to accept the default of /opt/sybase or enter [Sybase install path].
- **12.** At the "Enter Database Server Name" prompt, press Return to accept the default, CASCADE or enter [*Database Server Name*].
- **13.** At the "Enter the Sybase system administrator user name" prompt, press Return to accept the default, sa or enter [*Sybase SA user name*].
- **14.** At the "Enter the NavisCore database name" prompt, press Return to accept the default, cascview or enter [*NavisCore database name*].
- 15. At the "Enter Database SA Password" prompt, enter [SA password].

When prompted, re-enter the SA password.

The following message appears:

```
Do you wish to extract CV/UX Installation media y|n' (default = n') ?
```

16. Press Return.

```
Install the media in your local device now.
```

What is the path of the local host:

- **17.** Do one of the following:
  - For CD ROM drives, enter:

```
/cdrom/cdrom0/[filename]
```

where [filename] is the NavisCore filename, CascadeView.04.01.00.00.tar

• For files from Ascend's FTP server, enter:

```
/tmp/[filename]
```

where [*filename*] is the NavisCore filename, for example *CascadeView.04.01.00.00.tar*.

See the Sybase 11 worksheet in Appendix F for the name of the media device. The media extraction takes approximately five minutes. The following message appears:

```
The CD Installation Media was found!
```

[Hit Return to continue with the installation.]

**18.** Press Return to continue.

The following message appears:

Extracting CV/UX Installation Media into /opt...Done.

```
Do you wish to continue? <y |n> [default=y]:
```

**19.** Press Return to continue.

The following message appears:

Enter the NavisCore database size (default: 100):

- **20.** Press Return to accept the default of 100.
- **21.** At the "Enter the NavisCore database Log size" prompt, press Return to accept the default, 100.
The installation takes several minutes and displays many lines of output. The installation completes when the following message appears:

The NavisCore Installation menu reappears.

- 22. At the NavisCore Installation menu, exit by entering 4.
- 23. At the NavisCore/UX Installation menu, exit by entering 4.
- **24.** Close the Tail window by placing the mouse pointer in the window, holding down the **<Ctrl>** button, then pressing the **c** button.

The installation of NavisCore is complete.

**25.** Proceed to "Defining a Static Route to the NMS" on page 6-11.

### **Defining a Static Route to the NMS**

To communicate with your network and manage your switches, you must add a static route from your NMS to your gateway switch. Figure 6-5 shows a sample static route connection. When you first create the Map, the default internal network address (152.148.0.0) is displayed.

This section assumes you have already installed the gateway switch. See the appropriate manual.

If you use Routing Information Protocol (RIP) to communicate with your network, you do not have to define a Static Route to the NMS. For more information on RIP, see the *NavisCore IP Navigator Configuration Guide*.

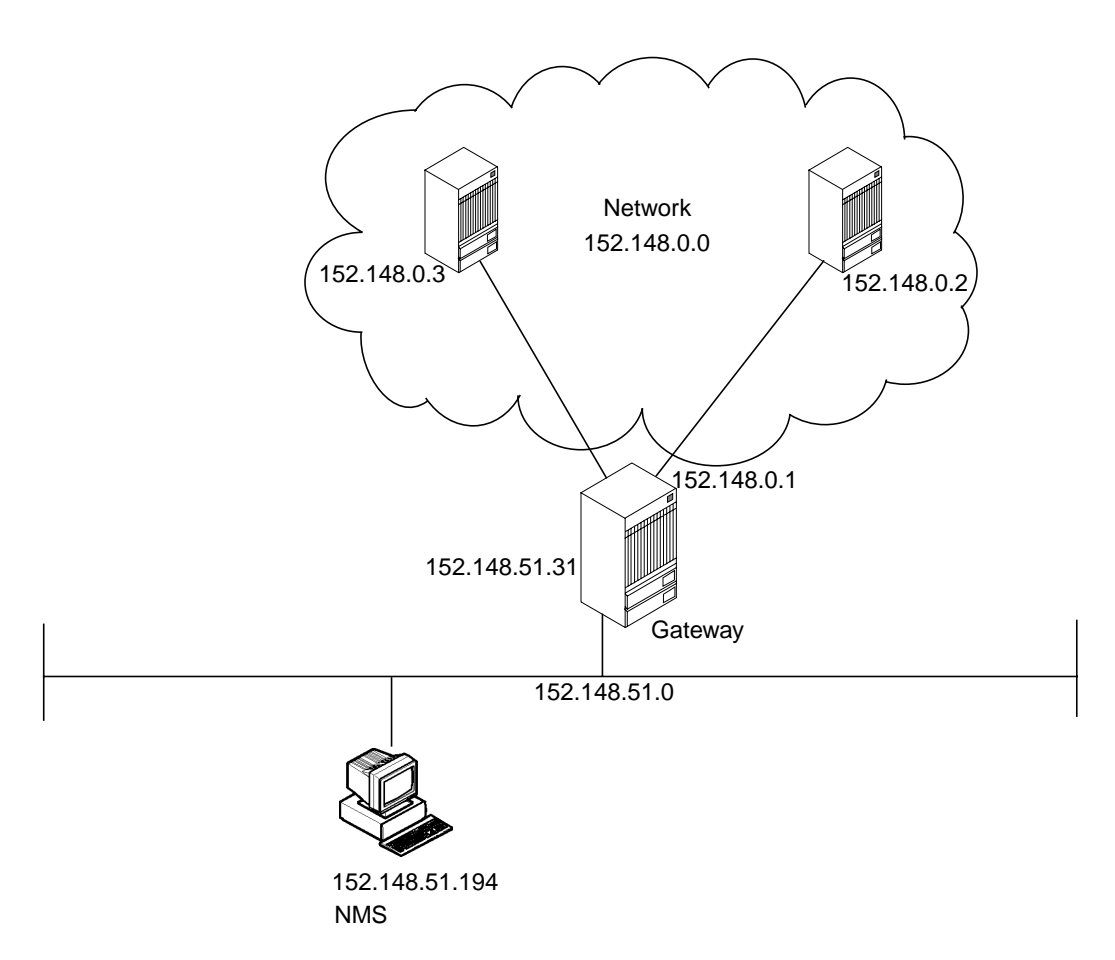

Figure 6-5. Static Route Connection Example

To define a static route from the switch to the NMS:

- 1. Verify that you are logged in as the root user. You should see a # prompt.
- **2.** Enter the following command:

```
vi /etc/rc2.d/S98netmgt
```

The script /*etc/rc2.d/S98netmgt* adds the static route automatically during system reboot.

- **3.** While holding down the Shift key, type **G** and press Return to go to the end of the file.
- 4. Type o and press Return to open a new line.
- 5. Add the following lines to the end of the file:

```
/usr/sbin/route add net [switch network number]
[gateway IP address] 1
```

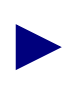

For the switch network number, use a valid IP address assigned to you by the American Registry for Internet Numbers (ARIN).

- **6.** Press the Escape key.
- 7. Type :wq! and press Return.
- 8. Log in as root user. Enter the password when prompted.
- 9. Enter the following command to add the static route:

route add net [switch network number] [gateway IP address] 1

**10.** Follow the steps in Appendix D, "Integrating NavisCore with HP OpenView" to integrate NavisCore with HP OpenView.

## **Backup Procedures**

This chapter describes how to:

- Back up the Sybase 11.0.3.3 server to the local backup server the first time
- Perform subsequent Sybase 11.0.3.3 backups to the local backup server
- Back up HP OpenView 5.01 databases
- Save Sybase 11.0.3.3 and HP OpenView databases to tape
- Change the SA password

The Technical Assistance Center recommends that you perform daily backups of the Sybase 11.0.3.3 Server. For more information on Sybase 11.0.3.3 backup procedures, see the *Sybase SQL Server System Administrator's Guide* and the *Sybase SQL Reference manual, Volumes 1* and 2.

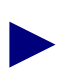

If you need to recover switch data in the cascview database, contact the Technical Assistance Center for specific instuctions. Do not attempt to restore this database without Ascend's help. You can contact the Technical Assistance Center at one of the following numbers: **1-800-DIAL-WAN** (1-800-342-5296) for the United States and Canada **0-800-96-2229** (in the United Kingdom) **1-978-952-7299** (outside the U.S., Canada, and the United Kingdom)

Ascend recommends customers to periodically test the integrity of Sybase and HP OpenView backups by loading the backups on a separate test SPARC workstation.

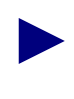

You can script the backup procedures to perform backups automatically. However, Ascend does not provide these scripts. These scripts are left to the customer's discretion.

### Backing Up to the Local Backup Server the First Time

To back up the Sybase 11.0.3.3 server to the local backup server the *first* time:

1. Log in as the Sybase user by entering:

```
su - sybase
```

If you have a two-system configuration, Sybase on one workstation, HP/Navis-Core on another, log on to either the Sybase or HP/NavisCore server workstation.

2. Create a backup directory by entering:

mkdir backup

**3.** Enter the following command:

```
script /opt/sybase/backup/sybck.out
```

The script command saves any database output from the dbcc checkdb command (Step 5) and places it in the *sybck.out* file. In addition, output is displayed on screen.

4. Initiate an isql session by entering:

isql -U sa -P [SA password]

5. Check for database errors by entering:

```
1> dbcc checkdb(master)
2> go
1> dbcc checkdb(cascview)
2> go
1> dbcc checkalloc(master)
2> go
1> dbcc checkalloc(cascview)
2> go
1> dbcc checkcatalog(master)
2> go
1> dbcc checkcatalog(cascview)
2> go
1> dbcc checkcatalog(cascview)
2> go
```

\*\*\* NOTICE: Notification of log space used/free cannot be reported because the log segment is not on its own device.

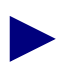

If you encounter errors when you perform the dbcc checkdb command, do not proceed any further and call the Technical Assistance Center (TAC): 1-800-DIAL-WAN (1-800-342-5296) for the United States and Canada 0-800-96-2229 (in the United Kingdom) 1-978-952-7299 (outside the U.S., Canada, and the United Kingdom)

- 6. Close the Tail window by placing the mouse pointer in the window, holding down the **<Ctrl>** button, then pressing the **d** button.
- 7. Check for errors in the /opt/sybase/backup/sybck.out file.
- 8. Initiate an isql session by entering:

isql -U sa -P [SA password]

9. If there are no dbcc errors, save the master and cascview databases by entering:

```
1> dump database master to
"/opt/sybase/backup/masterbackup.[Date]"
2> go
1> dump database cascview to
"/opt/sybase/backup/cascbackup.[Date]"
2> go
1> quit
The [Date] refers to today's date in MM-DD-YY format.
```

10. Proceed to "Backing Up HP OpenView Databases" on page 7-7.

#### Subsequent Backups to the Local Backup Server

Use these steps to back up the Sybase 11.0.3.3 Server to the local backup server on a daily basis.

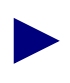

The Ascend Technical Assistance Center (TAC) strongly recommends that you back up the Sybase Server daily.

**1.** Log in as the Sybase user by entering:

```
su - sybase
```

If you have a two-system configuration, Sybase on one workstation, HP/Navis-Core on another, log on to either the Sybase or HP/NavisCore server workstation.

2. Enter the following command:

```
script /opt/sybase/backup/sybck.out
```

The script command saves any database output from the dbcc checkdb command (Step 4) and places it in the *sybck.out* file. In addition, the output is displayed on screen.

**3.** Initiate an isql session by entering:

```
isql -U sa -P [SA password]
```

4. To check the consistency of the database, enter:

```
1> dbcc checkdb(master)
2> go
1> dbcc checkdb(cascview)
2> go
1> dbcc checkalloc(master)
2> go
1> dbcc checkalloc(cascview)
2> go
1> dbcc checkcatalog(master)
2> go
1> dbcc checkcatalog(cascview)
2> go
1> dbcc checkcatalog(cascview)
2> go
```

The following message is normal and should be disregarded:

\*\*\* NOTICE: Notification of log space used/free cannot be reported because the log segment is not on its own device.

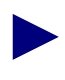

If you encounter errors when you perform the dbcc checkdb command, do not proceed any further and call the Technical Assistance Center (TAC): 1-800-DIAL-WAN (1-800-342-5296) for the United States and Canada 0-800-96-2229 (in the United Kingdom) 1-978-952-7299 (outside the U.S., Canada, and the United Kingdom)

- 5. Stop the script command by holding down the **<Ctrl>** button, then pressing the **d** button.
- 6. Check for errors in the file /opt/sybase/backup/sybck.out.
- 7. Initiate an isql session by entering:

```
isql -U sa -P [SA password]
```

For example, superbase.

8. Save the transaction log by entering:

```
1> dump transaction cascview to
"/opt/sybase/backup/transbackup.[Date]"
2> go
```

The [Date] refers to today's date in MM-DD-YY format.

9. Save the master and cascview databases by entering:

```
1> dump database master to
"/opt/sybase/backup/masterbackup.[Date]"
2> go
1> dump database cascview to
"/opt/sybase/backup/cascbackup.[Date]"
2> go
1> quit
```

The [Date] refers to today's date in MM-DD-YY format.

The backup procedures now require you to bulk copy out your Sybase database.

**10.** If you do not have a directory to save the bulk copy files, create a directory by entering:

mkdir /opt/sybase/backup/storedb

**11.** Bulk copy the database to the storedb directory by entering:

/opt/CascadeView/bin/cv-copydb.sh out cascview
[SA user password] /opt/sybase/backup/storedb

For example, [SA user password] could be superbase.

Below is sample output. Tables vary with each NavisCore release.

| xterm                                                    |
|----------------------------------------------------------|
| Getting database information for: cascviewDone.          |
| The total data device size is: 50                        |
| The total log device size is 150                         |
| dbschema.pl on Database cascview                         |
| Add user-defined data typesDone                          |
| Create rulesDone                                         |
| Create defaultsDone                                      |
| Bind rules & defaults to user data typesDone             |
| Create Tables & IndicesObject does not have any indexes. |
| Done                                                     |
| Create viewsDone                                         |
| Create stored procsDone                                  |
| Create triggersDone                                      |
| Looks like I'm all done!                                 |
| Dumping Table: cascview.dbo.Access                       |
| Dumping Table: cascview.dbo.AccessTypeTable              |
|                                                          |
|                                                          |
|                                                          |
| Database Schema transaction completed successfully.      |
|                                                          |

Figure 7-1. Bulk Copy Output

A file called CVCOPY\_cascview\_data.tar is created in the */opt/sybase/backups/storedb directory*.

12. Proceed to "Backing Up HP OpenView Databases" on page 7-7.

#### **Backing Up HP OpenView Databases**

Use the following procedures to back up HP OpenView databases by saving the */opt/OV/databases/openview* directory.

1. Log in as the root user by entering:

```
su - root
```

When the system prompts you for the root password, enter:

#### [root password]

If you have a two-system configuration (Sybase on one workstation, HP and NavisCore on another), you must log on to the HP/NavisCore workstation to perform HP OV backups.

2. Shut down all NavisCore sessions. Verify all NavisCore sessions are shut down by entering:

ps -ef | grep ovw

If all NavisCore sessions are shut down, the only process you should see running is ovwdb.

3. Shut down HP OpenView services by entering:

/opt/OV/bin/ovstop

**4.** Access the databases directory by entering:

cd /opt/sybase/backup

**5.** Enter the following command:

tar -cvf ovwdb.tar.[Date] /usr/OV/databases/openview
The [Date] refers to today's date in MM-DD-YY format.

 Restart HP OpenView Services directory by entering: /opt/OV/bin/ovstart

# Saving Sybase 11.0.3.3 and HP OpenView Databases to Tape

To back up the Sybase 11.0.3.3 and HP OpenView databases to tape:

1. Back up the */opt/sybase/backup* directory to tape. For example, as the root user, type:

```
tar cvf /dev/rmt/0 /opt/sybase/backup
```

If you have a two-system configuration (Sybase on one workstation, HP and NavisCore on another), you must log on to the HP/NavisCore workstation to save the Sybase and HP OV databases to tape.

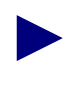

Ascend recommends daily backups. The preceding steps create multiple backups because the date extension changes daily. Keep at least one week's worth of backups.

### **Changing the System Administrator (SA) Password**

For security purposes, Ascend recommends you change the default password (superbase) to one you define yourself. This password is similar to the UNIX root password. If you lose the SA password, you cannot log in as the system administrator.

To change the Sybase password:

- 1. At the # prompt, enter:
  - su sybase

When prompted, enter [Sybase password].

2. Initiate an isql session by entering:

isql -U sa -P [SA user password]

For example, superbase.

3. At the prompts, enter:

```
1> sp_password [old SA user password],
[new SA user password]
2> go
1> quit
```

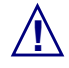

Do not forget the SA password. You need the SA password to initiate an isql session.

- 4. Log in as root by entering su root. When prompted, enter [root password].
- **5.** To change the ownership of the */etc/rc0.d/K01sybase* file so only root can read it, enter:

```
chmod 444 /etc/rc0.d/K01sybase
```

**6.** If necessary, vi the file and change the default SA password to the password you defined above.

# **Installing a Two-System Configuration**

A two-system NMS configuration requires Solaris and Sybase installed on one workstation, and Solaris, HP OpenView, and NavisCore installed on another workstation.

### **Two-System Installation Outline**

The following outline provides the sequence in which you install a two-system configuration:

#### **System 1 Installation Sequence**

- Install the Solaris Operating System (Chapter 2)
- Install Sybase 11.0.3.3 (Chapter 3 and Chapter 4)

#### **System 2 Installation Sequence**

- Install the Solaris Operating System (Chapter 2)
- Install HP OpenView 5.01 (Chapter 5)
- Install NavisCore (Chapter 6)

#### **Post NMS Installation Sequence**

After you install the NMS software on both systems, do the following:

- Verify Sybase is running (System 1) (page 8-3)
- Verify HP OpenView Services is running (System 2) (page 8-4)
- Add Sybase Server hostname and IP address to HP OpenView Server's /etc/hosts file (System 2) (page 8-5)
- Create an interfaces file and add Sybase Server information to HP OpenView Server's interfaces file (System 2) (page 8-7)

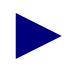

If you are installing the backup server on a remote workstation, see Appendix A, "Installing a New Remote Backup Server." Note that you will have three workstations running NMS applications.

### On the Sybase Server (System 1)

To verify the Sybase and local Backup server are running:

- 1. Log in as sybase by entering su sybase. When prompted, enter [Sybase password].
- 2. Change to the install directory by entering:

cd install

3. Verify Sybase is running by entering showserver.

If Sybase and local Backup Server are running, the following message appears:

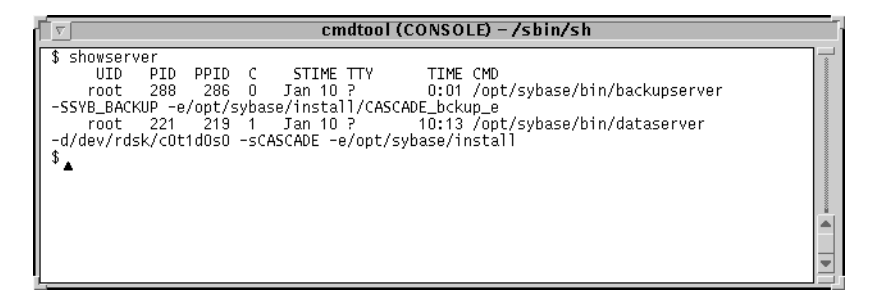

#### Figure 8-1. Showserver Window

If Sybase and local Backup Server are not running, do the following:

- **a.** At the \$ prompt, enter **exit**.
- **b.** At the # prompt, start the Sybase Server by entering:

/etc/rc2.d/S97sybase.

c. Start the local Backup Server by entering:

/etc/rc2.d/S98sybase.

4. Proceed to "Verifying HP OpenView Services Are Running (System 2)."

### On the HP OpenView Server (System 2)

This section requires you to:

- Verify that HP OpenView Services are running
- Add the Sybase Server hostname and IP address to HP OpenView Server's /etc/hosts file
- Create an interfaces file and add Sybase Server information to HP OpenView Server's interfaces file

### Verifying HP OpenView Services Are Running (System 2)

To verify that HP OpenView Services are running:

1. Make sure that you are logged in as root user. You should see a # prompt.

If you are not logged in as root, enter **su - root**. When prompted, enter [*root password*].

2. Enter the following command to verify that HP OpenView Services are running:

/opt/OV/bin/ovstatus

The following messages appear if HP OpenView Services are running:

| <b>∇</b>                                                                                       | cmdtool (CONSOLE) – /sbin/sh                                   |  |
|------------------------------------------------------------------------------------------------|----------------------------------------------------------------|--|
| <pre># /opt/OV/bin/ovstatu     object manager name:     state:     PID:     exit status:</pre> | 5<br>OVSPMD<br>RUNNING<br>7406<br>-                            |  |
| object manager name:<br>state:<br>PID:<br>exit status:                                         | OVLicenseMgr<br>RUNNING<br>7407<br>-                           |  |
| object manager name:<br>state:<br>PID:<br>last message:<br>exit status:                        | ovwdb<br>RUNNING<br>7408<br>-<br>Initialization complete.<br>- |  |
| object manager name:<br>state:<br>PID:<br>last message:<br>exit status:                        | ovtrapd<br>RUNNING<br>7410<br>-<br>-                           |  |
| object manager name:<br>state:<br>PID:<br>last message:<br>exit status:                        | ovactiond<br>RUNNING<br>7411<br>Initialization complete.<br>-  |  |
| object manager name:<br>state:<br>PID:<br>last message:<br>exit status:                        | pmd<br>RUNNING<br>7409<br>Initialization complete.<br>-        |  |
| object manager name:<br>state:<br>PID:<br>exit status:                                         | cvtraplogd<br>RUNNING<br>7412<br>-                             |  |
| #▲                                                                                             |                                                                |  |

Figure 8-2. HP OpenView Services Window

- 3. If HP OpenView Services are not running, enter: /opt/OV/bin/ovstart
- 4. Proceed to "Adding the Sybase Server Hostname (System 2)."

### Adding the Sybase Server Hostname (System 2)

You must add the Sybase Server hostname and IP address to HP OpenView's */etc/hosts* file. To add the hostname and IP address:

- 1. Verify you are logged in as root. You should see a # prompt.
- 2. In the Xterm window, enter:

admintool &

The Admintool: Users window appears.

| File Edit Bro | wse     |                  | <u>H</u> el¢          |
|---------------|---------|------------------|-----------------------|
| User Name     | User ID | Comment          |                       |
| adm           | 4       | 0000-Admin(0000) |                       |
| bin           | 2       | 0000-Admin(0000) |                       |
| daemon        | 1       | 0000-Admin(0000) |                       |
| listen        | 37      | Network Admin    |                       |
| lp            | 71      | 0000-lp(0000)    |                       |
| noaccess      | 60002   | uid no access    |                       |
| nobody        | 60001   | uid no body      |                       |
| nobody4       | 65534   | SunOS 4.x Nobody |                       |
| nuucp         | 9       | 0000-uucp(0000)  |                       |
| root          | 0       | 0000-Admin(0000) |                       |
| smtp          | 0       | mail daemon user |                       |
| sys           | 3       | 0000-Admin(0000) |                       |
| uucp          | 5       | 0000-uucp(0000)  |                       |
|               |         |                  | Host: ma <b>n</b> air |

Figure 8-3. Admintool: Users Dialog Box

**3.** Select Browse  $\Rightarrow$  Hosts.

The Admintool: Hosts window appears.

| File <u>E</u> dit <u>B</u> rov | vse            | Help |
|--------------------------------|----------------|------|
| Host Name                      | IP Address     |      |
| aventura                       | 150,201,184,2  |      |
| eagles                         | 152,148,81,2   |      |
| kissimmee                      | 150,201,185,8  |      |
| leesburg                       | 150,201,185,6  |      |
| localhost                      | 127.0.0.1      |      |
| marvin                         | 152,148,81,219 |      |
| marvin-hme1                    | 152,148,88,219 |      |
| okeechobee                     | 150,201,185,7  |      |
| pinecrest                      | 150,201,184,1  |      |
| quincy                         | 150,201,83,5   |      |
| revere                         | 150,201,83,4   |      |
| roxbury                        | 150,201,83,2   |      |
| sanibel                        | 150,201,185,30 |      |

#### Figure 8-4. Admintool: Hosts Dialog Box

4. Select Edit  $\Rightarrow$  Add.

The Admintool: Add Host dialog box appears.

|             | Admintool: Add Host     |
|-------------|-------------------------|
| Host Name:  | Ι                       |
| IP Address: | X                       |
| ОК          | Apply Reset Cancel Help |

#### Figure 8-5. Admintool: Add Host Dialog Box

5. In the Admintool: Add Host dialog box, enter:

Host Name — Enter Sybase Server's hostname.

IP Address — Enter Sybase Server's IP address.

6. Choose Apply.

The system adds the Sybase Server's hostname and IP address to the HP Open-View Server's host table.

- 7. Choose OK.
- 8. At the Admintool:Hosts dialog box, select File  $\Rightarrow$  Exit.
- 9. Proceed to "Copying the Interfaces File (System 2)."

### Copying the Interfaces File (System 2)

To enable communication between the HP OpenView Server and the Sybase Server, you must:

- Extract the Sybase bin and syb directories and place it onto the HP OpenView Server
- Copy an interfaces file for the HP OpenView Server

To create an interfaces file:

- 1. Verify you are logged in as root. You should see a # prompt.
- **2.** Use either procedure in Table 8-1 to extract the Sybase bin and syb directories from the Sybase tar file:

#### Table 8-1. Sybase Installation Media Types

| Media Type        | Procedure |                                                                                                    |
|-------------------|-----------|----------------------------------------------------------------------------------------------------|
| CD-ROM            | 1.        | Put the CD-ROM in the CD-ROM drive.                                                                                                    |
|                   | 2.        | In an Xterm window, enter:<br>cd /opt/sybase                                                                                                    |
|                   | 3.        | Extract the bin and syb directories from the Sybase tar file by<br>entering:<br>tar xvf /cdrom/cdrom0/syb_install.02.00.00.00 bin<br>tar xvf /cdrom/cdrom0/syb_install.02.00.00.00 syb |
| From Ascend's FTP | 1.        | Put the Sybase tar file in the /tmp directory.                                                                                                    |
| server            | 2.        | In an Xterm window, enter:<br>cd /opt/sybase                                                                                                    |
|                   | 3.        | Extract the bin and syb directories from the Sybase tar file by<br>entering:<br>tar xvf /tmp/syb_install.02.00.00 bin<br>tar xvf /tmp/syb_install.02.00.00 syb                         |

4. FTP to the Sybase Server workstation by entering:

#### ftp [Sybase Server IP address or hostname]

- 5. When prompted, log in as root user.
- 6. Move to the */opt/sybase* directory by entering:

cd /opt/sybase

7. Copy the interfaces file by entering:

get interfaces quit

**8.** Change to the */opt* directory by entering:

cd /opt

9. Change ownership to Sybase user by entering:

chown -R sybase sybase

**10.** Change the group to dba by entering:

chgrp -R dba sybase

11. Verify you completed the task successfully by logging into isql. Enter:

isql -U sa -P [SA password]

For example, superbase.

The 1> prompt appears.

**12.** At the 1> prompt, enter:

quit

**13.** Add a static route to the NMS. (See "Defining a Static Route to the NMS" on page 6-11).

# **Installing a New Remote Backup Server**

This appendix describes the steps to install a new remote backup server. These steps are:

*Step #1* — On the Sybase server workstation, add the remote backup server hostname and IP address to the Sybase server host table.

Step # 2 — On the remote backup server workstation, install the remote backup server.

Step #3 — On the Sybase server workstation, add the remote backup server interface file to the Sybase server interface file.

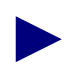

Before you install a new remote backup server, contact the Technical Assistance Center at one of the following numbers: **1-800-DIAL-WAN** (1-800-342-5296) for the United States and Canada **0-800-96-2229** (in the United Kingdom) **1-978-952-7299** (outside the U.S., Canada, and the United Kingdom)

### **Adding the Remote Backup Server Hostname**

Before you configure a remote backup server, you must add the backup server hostname to the Sybase server host table.

#### On the Sybase Server Workstation

1. In an Xterm window, log in as root by entering:

su - root

When prompted, enter:

[root password]

2. In the Xterm window, enter:

admintool &

The Admintool: Users window appears.

| <u>File E</u> dit <u>Brov</u> | wse     |                  | <u>H</u> elp |
|-------------------------------|---------|------------------|--------------|
| User Name                     | User ID | Comment          |              |
| adm                           | 4       | 0000-Admin(0000) |              |
| bin                           | 2       | 0000-Admin(0000) |              |
| daemon                        | 1       | 0000-Admin(0000) |              |
| listen                        | 37      | Network Admin    |              |
| lp                            | 71      | 0000-1p(0000)    |              |
| noaccess                      | 60002   | uid no access    |              |
| nobody                        | 60001   | uid no body      |              |
| nobody4                       | 65534   | SunOS 4.× Nobody |              |
| nuucp                         | 9       | 0000-uucp(0000)  |              |
| root                          | 0       | 0000-Admin(0000) |              |
| smtp                          | 0       | mail daemon user |              |
| sys                           | 3       | 0000-Admin(0000) |              |
| uucp                          | 5       | 0000-uucp(0000)  |              |
|                               |         |                  | Host: marvin |

Figure A-1. Admintool: Users Dialog Box

**3.** Select Browse  $\Rightarrow$  Hosts.

The Admintool: Hosts window appears.

| <u>File E</u> dit <u>B</u> rov | vse            | <u>H</u> elp |
|--------------------------------|----------------|--------------|
| Host Name                      | IP Address     |              |
| aventura                       | 150,201,184,2  |              |
| eagles                         | 152,148,81,2   |              |
| kissimmee                      | 150,201,185,8  |              |
| leesburg                       | 150,201,185,6  |              |
| localhost                      | 127.0.0.1      |              |
| marvin                         | 152,148,81,219 |              |
| marvin-hme1                    | 152,148,88,219 |              |
| okeechobee                     | 150,201,185,7  |              |
| pinecrest                      | 150,201,184,1  |              |
| quincy                         | 150,201,83,5   |              |
| revere                         | 150,201,83,4   |              |
| roxbury                        | 150,201,83,2   |              |
| sanibel                        | 150,201,185,30 |              |

#### Figure A-2. Admintool: Hosts Dialog Box

4. Select Edit  $\Rightarrow$  Add.

The Admintool: Add Host dialog box appears.

|             | Admintool: Add Host     |
|-------------|-------------------------|
| Host Name:  | Ι                       |
| IP Address: | Y                       |
| ОК          | Apply Reset Cancel Help |

#### Figure A-3. Admintool: Add Host Dialog Box

5. Complete the fields as described below:

Host Name – Enter remote backup server's hostname.

IP Address – Enter remote backup server's IP address.

See Appendix F to complete the fields.

**6.** Choose Apply.

The system adds the remote backup server's hostname to the Sybase server's host table.

7. Choose OK.

The Admintool:Hosts dialog box reappears.

8. Select File  $\Rightarrow$  Exit.

### **Installing a Remote Backup Server**

This section describes how to:

- Install Sybase backup server on the remote workstation
- Create a backup directory on the remote workstation

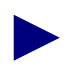

A remote backup server requires 101 MB available space.

#### On the Remote Backup Server Workstation

**1.** Log in as the root user by entering:

su - root

When prompted, enter:

[root password]

2. Use either procedure in Table A-1 to run the Sybase installation script:

See the Sybase 11.0.3.3 worksheet in Appendix F for your media type.

 Table A-1.
 Sybase Installation Media Types

| Media Type        |    | Procedure                                                                                                    |
|-------------------|----|----------------------------------------------------------------------------------------------------|
| CD-ROM            | 1. | Insert the CD-ROM into the CD-ROM drive.                                                                             |
|                   | 2. | In an Xterm window, change to the <i>cv_scripts</i> directory by entering:<br>cd /cdrom/cdrom0/cv_scripts            |
|                   | 3. | Run the Sybase installation script by entering:<br>./install_sybase                                                  |
| From Ascend's FTP | 1. | Put the Sybase tar file in /opt directory.                                                                           |
| Server            | 2. | In an Xterm window, enter:<br>cd /opt                                                                                |
|                   | 3. | Extract only the scripts from the Sybase tar file by<br>entering:<br>tar xvf /opt/syb_install.02.00.00.00 cv_scripts |
|                   | 4. | Change to the <i>cv_scripts</i> directory by entering:<br>cd cv_scripts                                              |
|                   | 5. | Run the Sybase installation script by entering:<br>./install_sybase                                                  |

**6.** At the "Would you like to view (tail -f) the install log (default=y)" prompt, press Return to accept the default (yes).

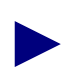

In a new Xterm window on the local system, run **"xhost** +" as the user who controls the system console. Executing this command enables you to display the installation log on the local system.

The following message appears:

```
What display should the install log xterm go to (default:0.0)?
```

- 7. Press Return or enter [*local hostname*]:0.0.
- **8.** At the Sybase Installation menu, enter **4** to configure a remote Sybase backup server.

The following message appears:

Complete all upgrade prerequisites before continuing. See Sybase 11 Upgrade Documentation.

Do you wish to continue? ,  $\langle y | n \rangle$  [default=y]:

9. Press Return to continue.

The following message appears:

Setting up your system for the Sybase Install

Creating the dba group for database system administrator. Successfully added group 'dba' with gid 300

Creating a user account for sybase

-----

Enter User's home directory [default : /opt/sybase] ?

**10.** Press Return to accept the default of */opt/sybase*.

The following message appears:

Adding user sybase. Please Wait... Successfully added user sybase...

Configuring the user account with environment files.

\_\_\_\_\_

Creating /etc/rc2.d/S98sybase..Done.

Do you wish to continue? <y |n> [default=y]:

**11.** Press Return to continue.

The system displays the configured Backup Server parameters in a window similar to the following:

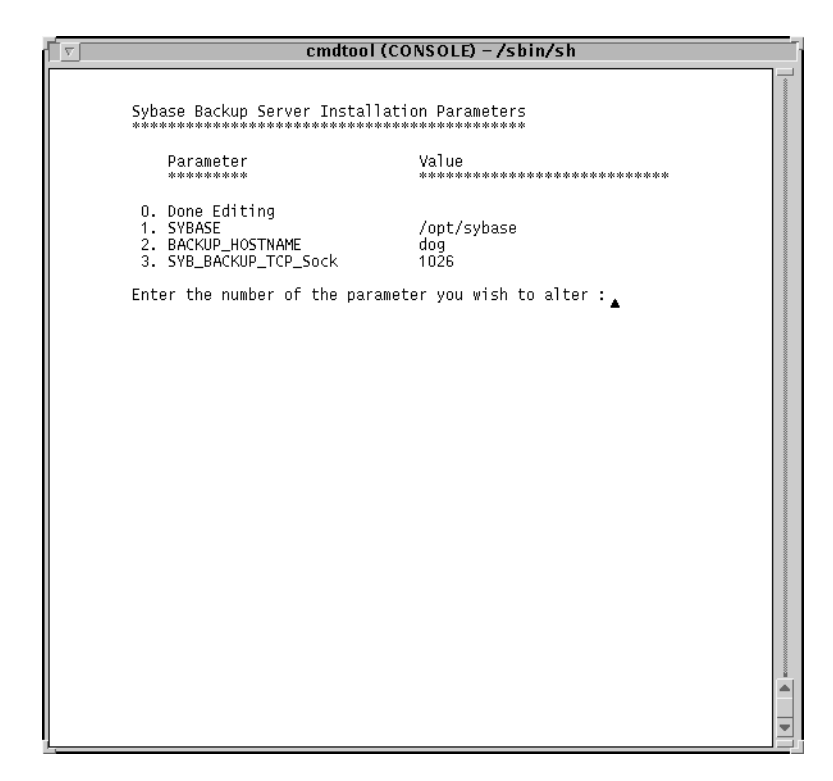

#### Figure A-4. Sybase Backup Server Installation Parameters Window

**12.** To change any parameters, enter the parameter number and make the appropriate changes.

13. When you have made your changes, continue by entering 0.

The following message appears:

```
Backup Server Configuration
```

Backup Server requires the same utilities loaded as the Sybase Server. You will need to load the sybase media in the device now.

Do you wish to continue? <y |n> [default=y]:

14. Press Return to continue.

Install the media in your local device now.

- **15.** Use one of the following examples:
  - For CD ROM drives, enter:

/cdrom/cdrom0/syb\_install.02.00.00.00

• For files from Ascend's FTP server, enter:

```
/opt/syb_install.02.00.00.00
```

The system displays the message:

The device was found and is ready for extraction. Press Return to Continue...

Extracting Sybase Media from media device...Done.

Running 'sybinit' and creating the sybase server...Backup Sybase Server Install Successful...

Do you wish to continue? <y |n> [default=y]:

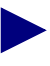

Running the sybinit utility takes approximately 5 minutes.

**16.** To continue, press Return.

The Sybase Installation menu appears.

- 17. At the Sybase Installation menu, exit by entering 7.
- **18.** Remove the media from the media device drive.

**19.** Open an Xterm window and log in as the sybase user by entering:

```
su - sybase
```

**20.** Create a backup directory by entering:

mkdir backup

### Adding Remote Backup Server's Interfaces File Contents to Sybase Server's Interfaces File

To enable communication between the remote backup server and Sybase 11 Server, you must add the contents of the remote backup server interfaces file to the Sybase server interfaces file.

#### On the Sybase Server Workstation:

1. Open an Xterm window and enter:

su - sybase

2. Run the Sybinit utility by entering:

sybinit

The following menu appears:

#### SYBINIT

- 1. Release directory: /opt/sybase
- 2. Edit / View Interfaces File
- 3. Configure a Server product
- 4. Configure an Open Client/Server product

Ctrl-a Accept and Continue, Ctrl-x Exit Screen, ? Help.

Enter the number of your choice and press return:

3. Enter 2.

The following menu appears:

INTERFACES FILE TOP SCREEN

Interfaces File:

- 1. Add a new entry
- 2. Modify an existing entry
- 3. View an existing entry
- 4. Delete an existing entry

Ctrl-a Accept and Continue, Ctrl-x Exit Screen, ? Help.

Enter the number of your choice and press return:

**4.** Enter **1**.

The following menu appears:

CREATE NEW INTERFACES FILE ENTRY

1. Server name:

Ctrl-a Accept and Continue, Ctrl-x Exit Screen, ? Help.

Enter the number of your choice and press return:

- 5. Enter 1.
- 6. At the "Enter the number of your choice and press return" prompt, enter 1.
- 7. At the "Enter the name of the server to add (default is ")" prompt, enter **REMOTE\_SYB\_BACKUP**.

The following message appears:

CREATE NEW INTERFACES FILE ENTRY

1. Server name: REMOTE\_SYB\_BACKUP

Ctrl-a Accept and Continue, Ctrl-x Exit Screen, ? Help.

Enter the number of your choice and press return:

8. Hold down the **<Ctrl>** button, then press the **a** button to continue.

The following message appears:

SERVER INTERFACES FILE ENTRY SCREEN

Server name: REMOTE\_SYB\_BACKUP

- 1. Retry Count: 0
- 2. Retry Delay: 0
- 3. Add a new listener service

```
Ctrl-a Accept and Continue, Ctrl-x Exit Screen, ? Help.
```

Enter the number of your choice and press return:

9. Enter 3.

The following message appears:

EDIT TCP SERVICE

- 1. Hostname/Address:
- 2. Port:
- 3. Name Alias:
- 4. Delete this service from the interfaces entry

Ctrl-a Accept and Continue, Ctrl-x Exit Screen, ? Help.

Enter the number of your choice and press return:

- 10. Enter 1.
- **11.** At the "Enter the name of the hostname" prompt, enter [*name of remote backup server workstation*].
- **12.** At the "Press <return> to continue" prompt, press Return.
- 13. At the "Enter the number of your choice and press return" prompt, enter 2.
- At the "Enter the port number to use for this entry (default is "):" prompt, enter 1027.
- **15.** At the "Press <return> to continue" prompt, press Return.

The following message appears:

EDIT TCP SERVICE

- 1. Hostname/Address: csnetux2
- 2. Port: 1027
- 3. Name Alias:
- 4. Delete this service from the interfaces entry

Ctrl-a Accept and Continue, Ctrl-x Exit Screen, ? Help.

Enter the number of your choice and press return:

- **16.** Hold down the **<Ctrl>** button, then press the **a** button to continue.
- 17. At the "Is this information correct" prompt, enter y.

The following message appears:

SERVER INTERFACES FILE ENTRY SCREEN

Server INTERFACES FILE ENTRY SCREEN

Server name: REMOTE\_SYB\_BACKUP

1. Retry Count: 0

2. Retry Delay: 0

Modify or delete a service

Listener services available:

Protocol Address Port Name Alias

4. tcp csnetux2 1027

Ctrl-a Accept and Continue, Ctrl-x Exit Screen, ? Help.

Enter the number of your choice and press return:

- **18.** Hold down the **<Ctrl>** button, then press the **a** button to continue.
- **19.** At the "Write the changes to the interfaces file now" prompt, enter y.

The following message appears:

INTERFACES FILE TOP SCREEN

Interfaces File:

- 1. Add a new entry
- 2. Modify an existing entry
- 3. View an existing entry
- 4. Delete an existing entry

Ctrl-a Accept and Continue, Ctrl-x Exit Screen, ? Help.

Enter the number of your choice and press return:

20. Hold down the <**Ctrl**> button, then press the **x** button to exit.

The following menu appears:

SYBINIT

- 1. Release directory: /opt/sybase
- 2. Edit / View Interfaces File
- 3. Configure a Server product
- 4. Configure an Open Client/Server product

```
Ctrl-a Accept and Continue, Ctrl-x Exit Screen, ? Help.
```

Enter the number of your choice and press return:

- 21. Hold down the *<*Ctrl*>* button, then press the **x** button to exit.
- 22. At the \$ prompt, view the updated interfaces file by entering:

#### cat interfaces

Figure A-5 shows an example of an interfaces file.

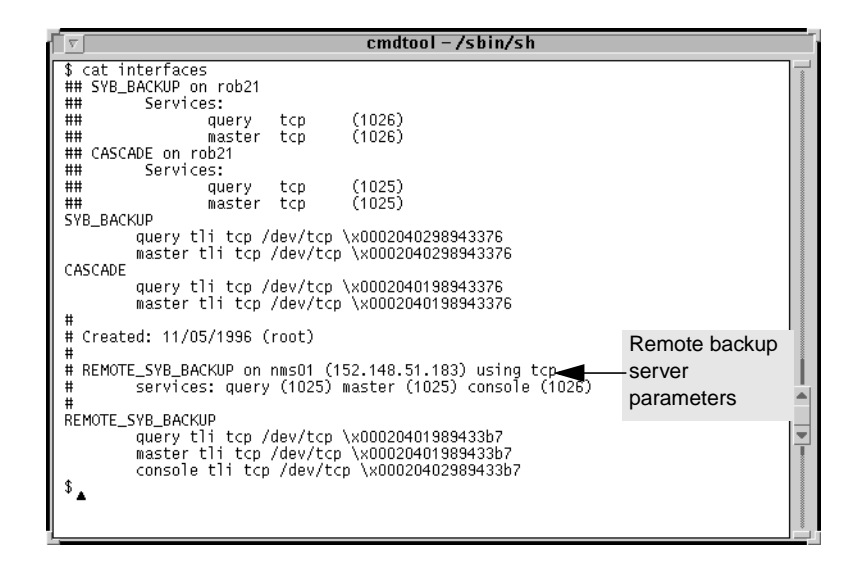

Figure A-5. Interfaces File Window

**23.** Log into isql by entering:

isql -U sa -P [SA password]

**24.** Shut down Sybase backup server by entering:

1> shutdown SYB\_BACKUP
2> go

1> **quit** 

**25.** Move to the install directory by entering:

```
cd /opt/sybase/install
```

**26.** Re-start Sybase backup server by entering:

startserver -f RUN\_SYB\_BACKUP
# **Backing up to the Remote Backup Server**

This appendix describes how to back up Sybase 11.0.3.3 to the remote backup server and save the Sybase 11.0.3.3 database to tape.

The Ascend Technical Assistance Center recommends that you perform daily backups of the Sybase 11.0.3.3 Server. For more information on Sybase 11.0.3.3 backup procedures, see the *Sybase SQL Server System Administrator's Guide* and the *Sybase SQL Reference manual*, *Volumes 1* and 2.

If you need to recover switch data in the cascview database, contact the Technical Assistance Center for specific instructions. Do not attempt to restore this database without Ascend's help. You can contact the Technical Assistance Center at one of the following numbers: **1-800-DIAL-WAN** (1-800-342-5296) for the United States and Canada **0-800-96-2229** (in the United Kingdom) **1-978-952-7299** (outside the U.S., Canada, and the United Kingdom)

Ascend recommends customers to periodically test the integrity of Sybase and HP OpenView backups by loading the backups on a separate test SPARC workstation.

You can script the backup procedures to perform backups automatically. However, Ascend does not provide these scripts. These scripts are left to the customer's discretion.

# Backing Up to the Remote Backup Server the First Time

To back up the Sybase 11.0.3.3 Server to the remote backup server the *first* time:

### On the Sybase/HP/NavisCore Server Workstation

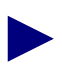

If you have a three-system configuration (HP/NavisCore installed on a workstation, Sybase installed on another workstation, and Remote backup server installed on a third workstation), log on to the HP/NavisCore workstation.

1. Log in as the Sybase user by entering:

```
su - sybase
```

2. Create a backup directory by entering:

```
mkdir backup
```

Sybase backups to the remote backup server do not go to the backup directory. This directory will contain the *sybck.out* log.

3. Enter:

script /opt/sybase/backup/sybck.out

The script command saves output from the dbcc checkdb command (Step 5) and places it in the *sybck.out* file. In addition, the output goes to the screen.

**4.** Initiate an isql session by entering:

isql -U sa -P [SA password]

For example, superbase.

5. Check for database errors by entering:

```
1> dbcc checkdb(master)
2> go
1> dbcc checkdb(cascview)
2> go
1> dbcc checkalloc(master)
2> go
1> dbcc checkalloc(cascview)
2> go
1> dbcc checkalloc(cascview)
2> go
```

```
1> dbcc checkcatalog(cascview)
```

- 2> **go**
- 1> quit

The following message is normal and should be disregarded:

```
*** NOTICE: Notification of log space used/free cannot be reported because the log segment is not on its own device.
```

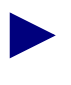

If you encounter errors when you perform the dbcc checkdb command, do not proceed any further and call the Technical Assistance Center: 1-800-DIAL-WAN (1-800-342-5296) for the United States and Canada 0-800-96-2229 (in the United Kingdom) 1-978-952-7299 (outside the U.S., Canada, and the United Kingdom)

- 6. Stop the script command by holding down the **<Ctrl>** button, then pressing the **d** button.
- 7. Check for errors in the /opt/sybase/backup/sybck.out file.
- **8.** Initiate an isql session by entering:

```
isql -U sa -P [SA password]
```

For example, superbase.

9. If there are no dbcc errors, save the master and cascview databases by entering:

```
1> dump database master to
"/opt/sybase/backup/masterbackup.[Date]" at
REMOTE_SYB_BACKUP
2> go
1> dump database cascview to
"/opt/sybase/backup/cascbackup.[Date]" at REMOTE_SYB_BACKUP
2> go
1> quit
```

The [Date] refers to today's date in MM-DD-YY format.

# Subsequent Backups to the Remote Backup Server

Use these steps to back up the Sybase 11.0.3.3 Server to the Remote Backup Server on a daily basis.

The Ascend Technical Assistance Center strongly recommends that you back up the Sybase Server daily.

#### On the Sybase/HP/NavisCore Workstation

If you have a three-system configuration (HP/NavisCore installed on a workstation, Sybase installed on another workstation, and Remote backup server installed on a third workstation), log on to the HP/NavisCore workstation.

- **1.** Log in as the Sybase user by entering:
  - su sybase
- **2.** Enter:

script /opt/sybase/backup/sybck.out

The script command saves output from the dbcc checkdb command (Step 4) and places it in the *sybck.out* file. In addition, the output goes to the screen.

**3.** Initiate an isql session by entering:

isql -U sa -P [SA password]

For example, superbase.

4. To check the consistency of the database, enter:

```
1> dbcc checkdb(master)
2> go
1> dbcc checkdb(cascview)
2> go
1> dbcc checkalloc(master)
2> go
1> dbcc checkalloc(cascview)
2> go
1> dbcc checkcatalog(master)
2> go
1> dbcc checkcatalog(cascview)
2> go
1> dbcc checkcatalog(cascview)
2> go
1> dbcc checkcatalog(cascview)
2> go
```

The following message is normal and should be disregarded:

\*\*\* NOTICE: Notification of log space used/free cannot be reported because the log segment is not on its own device.

In addition, if you encounter errors when you perform the dbcc checkdb command, do not proceed any further and call the Technical Assistance Center: **1-800-DIAL-WAN** (1-800-342-5296) for the United States and Canada **0-800-96-2229** (in the United Kingdom) **1-978-952-7299** (outside the U.S., Canada, and the United Kingdom)

- 5. Stop the script command by pressing the **<Control>** button, then the **d** button.
- 6. Check for errors in the /opt/sybase/backup/sybck.out file.
- 7. Enter the following command:

```
isql -U sa -P [SA password]
```

For example, superbase.

8. Save the transaction log by entering:

```
1> dump transaction cascview to
"/opt/sybase/backup/transbackup.[Date]" at REMOTE_SYB_BACKUP
2> go
```

The *<Date>* refers to today's date in MM-DD-YY format.

9. Save the master and cascview databases by entering:

```
1> dump database master to
"/opt/sybase/backup/masterbackup.[Date]" at
REMOTE_SYB_BACKUP
2> go
1> dump database cascview to
"/opt/sybase/backup/cascbackup.[Date]" at REMOTE_SYB_BACKUP
2> go
```

1> quit

The [Date] refers to today's date in MM-DD-YY format.

The backup procedures now require you to bulk copy out your Sybase database.

**10.** If you do not have a directory to save the bulk copy files, create a directory by entering:

mkdir /opt/sybase/backup/storedb

**11.** Bulk copy the database to the storedb directory by entering:

/opt/CascadeView/bin/cv-copydb.sh out cascview
[SA user password] /opt/sybase/backup/storedb

For example, [SA user password] could be superbase.

Below is sample output. Tables vary with each NavisCore release.

| xterm r                                                  |
|----------------------------------------------------------|
| Getting database information for: cascviewDone.          |
| The total data device size is: 50                        |
| The total log device size is 150                         |
| dbschema.pl on Database cascview                         |
| Add user-defined data typesDone                          |
| Create rulesDone                                         |
| Create defaultsDone                                      |
| Bind rules & defaults to user data typesDone             |
| Create Tables & IndicesObject does not have any indexes. |
| Done                                                     |
| Create viewsDone                                         |
| Create stored procsDone                                  |
| Create triggersDone                                      |
| Looks like I'm all done!                                 |
| Dumping Table: cascview.dbo.Access                       |
| Dumping Table: cascview.dbo.AccessTypeTable              |
|                                                          |
|                                                          |
|                                                          |
| Database Schema transaction completed successfully.      |
|                                                          |
|                                                          |

Figure B-1. Bulk Copy Output

A file called CVCOPY\_cascview\_data.tar is created in the */opt/sybase/backups/storedb directory*.

# **Backing Up HP OpenView Databases**

See "Backing Up HP OpenView Databases" on page 7-7 to back up your HP OpenView databases.

# Saving Sybase 11.0.3.3 and HP OpenView Databases to Tape

To back up the Sybase 11.0.3.3 and HP OpenView databases to tape:

### On the Remote Backup Server Workstation

1. Back up the */opt/sybase/backup* directory to tape. For example, as the root user, type:

tar cvf /dev/rmt/0 /opt/sybase/backup

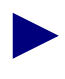

Ascend recommends daily backups. The preceding steps create multiple backups because the date extension changes daily. Keep at least one weeks worth of backups.

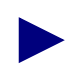

You can script the backup procedures to perform backups automatically. However, Ascend does not provide these scripts. These scripts are left to the customer's discretion.

# С

# **IP Discovery**

This appendix describes how to enable/disable IP Discovery. IP Discovery finds all IP-addressable nodes on your network and creates an object for each discovered node.

The Ascend script automatically disables IP Discovery during the installation of HP OpenView 5.01. However, if you use HP OpenView to manage an IP network, you can re-enable it.

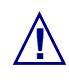

ASCEND DOES NOT SUPPORT IP DISCOVERY. RE-ENABLING THIS FEATURE SEVERELY AFFECTS THE PERFORMANCE OF YOUR NMS SERVER.

# **Enabling IP Discovery**

To enable IP discovery:

**1.** Log in as root user by entering:

```
su - root
```

When prompted, enter:

[root password]

- 2. Insert the HP OpenView CD-ROM in the CD-ROM device.
- **3.** Change to the *cv\_scripts* directory by entering:

cd /cdrom/cdrom0/cv\_scripts

4. Start the Ascend Installation script by entering:

./install\_cvux

- **5.** At the NavisCore/UX Installation menu, enter **1** to view the HP OpenView installation menu.
- 6. At the HP OpenView Installation menu, enter 4 to re-enable IP discovery.
- 7. Press Return to view the Tail window.

The following message appears:

Ascend does not support the IP discovery mechanism. Enabling this feature will severely impact the performance of your NMS Server.

Do you wish to continue? <y |n> [default=y]

8. Press Return to continue.

The following message appears:

- 9. Press Return to continue.
- **10.** At the HP OpenView Installation Menu, go to the NavisCore/UX Installation menu by entering **7**.
- 11. At the NavisCore/UX Installation Menu, exit by entering 4.

The following message appears:

Cleaning up temporary files. Done.

Exiting Installation script.

**12.** Close the Tail window by placing the mouse pointer in the window, holding down the **<Ctrl>** button, then pressing the **c** button.

# **Disabling IP Discovery Mechanism**

To disable IP Discovery:

**1.** Log in as root user by entering:

```
su - root
```

When prompted, enter:

[root password]

- 2. Insert the HP OpenView CD-ROM in the CD-ROM device.
- 3. Change to the cv\_scripts directory by entering:

cd /cdrom/cdrom0/cv\_scripts

4. Start the Ascend Installation script by entering:

./install\_cvux

- **5.** At the NavisCore/UX Installation menu, enter **1** to view the HP OpenView installation menu.
- 6. At the HP OpenView Installation menu, enter 5 to disable IP discovery.
- 7. Press Return to view the Tail window.

The following message appears:

Disabling HP OpenView IP Configuration

Stopping the OV Platform...Done. Removing netmon...Done. Removing ovrepld...Done. Removing ovtopmd...Done. Removing snmpcollect...Done. Removing ipmap...Done. Disabling XNmevents for netmon and snmpCollect...Done. The disabling of IP Map discovery is complete.

- [Hit return to continue.]
- **8.** Press Return to continue.

The following message appears:

Starting the OpenView object database...Done. Processing field registration entries...Done.

- **9.** At the HP OpenView Installation Menu, enter **7** to go to the NavisCore/UX installation menu.
- 10. At the NavisCore/UX Installation Menu, enter 4 to exit.

The following message appears:

Cleaning up temporary files. Done. Exiting Installation script.

**11.** Close the Tail window by placing the mouse pointer in the window and pressing the **<Control>** button, then the **c** button.

# D

# Integrating NavisCore with HP OpenView

This appendix provides instructions on integrating NavisCore with HP OpenView. Perform the following steps to do this:

**1.** Log in as root by entering:

su - root

When prompted, enter:

[root password]

2. Use either procedure in Table D-1 to run the NavisCore install script:

| Media             | Description                                                                                              |  |  |  |  |  |
|-------------------|----------------------------------------------------------------------------------------------------|--|--|--|--|--|
| CD-ROM            | 1. Insert the NavisCore CD-ROM into the CD-ROM drive.                                                    |  |  |  |  |  |
|                   | <ol> <li>Change to the cv_scripts directory by entering:</li> <li>cd /cdrom/cdrom0/cv_scripts</li> </ol> |  |  |  |  |  |
|                   | <ul><li>3. Run the installation script by entering:</li><li>./install_cvux</li></ul>                     |  |  |  |  |  |
| From Ascend's FTP | 1. Put the tar file in <i>/tmp</i> directory                                                             |  |  |  |  |  |
| Server            | <ol> <li>In an Xterm window, enter:</li> <li>cd /opt</li> </ol>                                          |  |  |  |  |  |
|                   | 3. Enter:<br>tar xvf /tmp/[filename] cv_scripts                                                          |  |  |  |  |  |
|                   | where [ <i>filename</i> ] is the filename, for example <i>CascadeView.04.01.00.00.tar</i> .              |  |  |  |  |  |
|                   | <ul> <li>4. Move to the cv_scripts directory by entering:</li> <li>cd cv_scripts</li> </ul>              |  |  |  |  |  |
|                   | <ul><li>5. Run the installation script by entering:</li><li>./install_cvux</li></ul>                     |  |  |  |  |  |

 Table D-1.
 Methods for Running the Sybase Installation Script

The NavisCore/UX Installation menu appears (Figure D-1).

```
[Press ^ C to abort...]
NavisCore/UX Installation...
1. Install HPOV
2. Install NavisCore
3. Help...
4. Exit
Please select one of the above options [1-4]?
```

#### Figure D-1. NavisCore/UX Installation Menu

6. At the NavisCore/UX Installation menu, enter 2.

The NavisCore Installation menu appears.

7. At the NavisCore Installation menu, enter 3 to integrate NavisCore with HP OpenView 5.01.

The following message appears:

Do you wish to continue? <y | n>:

8. Press Return to continue.

The following message appears:

Sybase Information Request

Enter the Sybase install path (default=/opt/sybase) ?

- 9. Press Return to accept the default.
- **10.** At the "Enter Database Server Name" prompt, press Return to accept the default of *CASCADE*.
- **11.** At the "Enter Sybase system administrator user name" prompt, press Return to accept the default of sa.

- **12.** At the "Enter the CascadeView database name" prompt, press Return to accept the default of *cascview*.
- 13. At the "Enter the Database SA Password" prompt, enter:

#### [SA password]

When prompted, re-enter SA password.

The following message appears:

```
Do you wish to extract CV/UX Installation media 'y|n' (default = 'n')?
```

#### 14. Enter n.

The following message appears:

Do you with to continue? <y |n> [default=y]:

15. Press Return.

Various messages appear during the integration, for example:

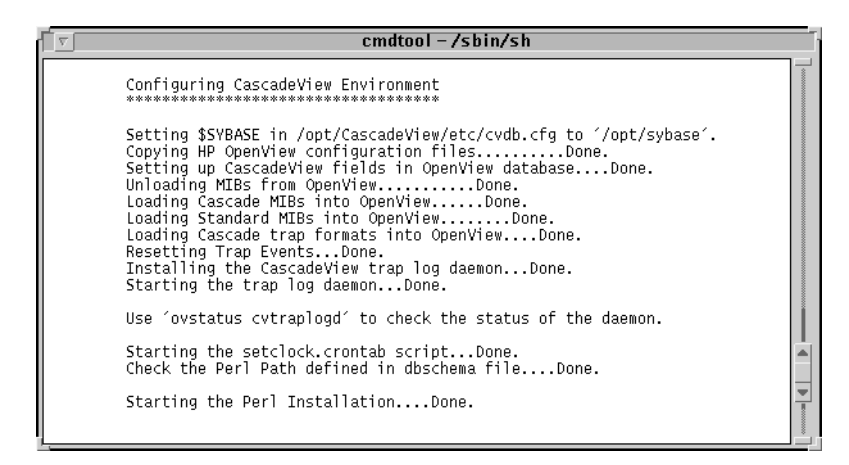

#### Figure D-2. Integration messages

After the integration completes, the NavisCore Installation menu appears.

- 16. At the NavisCore Installation menu, exit by entering 4.
- 17. At the NavisCore/UX Installation menu, exit by entering 4.

# NMS Start Up and Shut Down Procedures

This chapter provides manual start up/shut down procedures. Ascend does not require you to perform these procedures because start up/shut down occurs automatically with the following Ascend-provided scripts (these scripts were installed during the Sybase install):

/etc/rc2.d/S97sybase — Starts Sybase.

/etc/rc2/d/S98sybase — Starts local backup server.

/etc/rc0/K01sybase — Shuts down Sybase.

For example, if a power outage occurs, the script /*etc/rc0/K01sybase* shuts down the Sybase server automatically. When power is restored, the scripts /*etc/rc2.d/S97sybase* and /*etc/rc2d/S98sybase* restart Sybase and local backup servers automatically. To check if you have these files, type **cd** [*file directory*].

# **Starting Up the NMS**

Perform the following steps to start the NMS:

**1.** Log in as root user by entering:

```
su - root
```

When prompted, enter:

[root password]

2. Start the Sybase Server by entering:

/etc/rc2.d/S97sybase

You do not have to start the local Backup Server because it was never shut down. If you need to start it, enter:

```
/etc/rc2.d/S98sybase
```

When the system displays the last line of text:

 $'iso)_1' (ID = 1).$ 

Press Return.

3. Start HP OpenView Services by entering:

/opt/OV/bin/ovstart

4. Log in as the nms user by entering:

su - nms

5. To execute HP OpenView and NavisCore, enter:

/opt/OV/bin/ovw &

The system displays the HP OpenView root window, Event Categories window, and NavisCore Icon.

|    |             |              |          |      |                     |                       | Root          |               |         |                |                  |                    | • •       |
|----|-------------|--------------|----------|------|---------------------|-----------------------|---------------|---------------|---------|----------------|------------------|--------------------|-----------|
|    | <u>M</u> ap | <u>E</u> dit | Locate   | ∐iew | <u>P</u> erformance | <u>C</u> onfiguration | <u>F</u> ault | M <u>i</u> sc | Options | <u>R</u> eport | Moni <u>t</u> or | <u>A</u> dminister |           |
|    | Diagno      | ise .        | Tools    |      |                     |                       |               |               |         |                |                  |                    | Help      |
| ΙĒ | $\Delta$    |              | 3        |      |                     | <b>A</b>              |               |               |         |                |                  |                    |           |
| l  |             | 18831        | 小白 📓     |      | 7 🔨                 | ing, in,              |               |               |         |                |                  |                    |           |
|    |             |              |          |      |                     |                       |               |               |         |                |                  |                    |           |
|    |             |              |          |      |                     |                       |               |               |         |                |                  |                    |           |
|    |             |              |          |      |                     |                       |               |               |         |                |                  |                    |           |
|    |             |              |          |      |                     |                       |               |               |         |                |                  |                    |           |
|    |             |              |          |      |                     |                       |               |               |         |                |                  |                    |           |
|    |             |              |          |      |                     |                       |               |               |         |                |                  |                    |           |
|    |             |              |          |      |                     |                       |               |               |         |                |                  |                    |           |
|    |             |              |          |      |                     |                       |               |               |         |                |                  |                    |           |
|    |             |              |          |      |                     |                       |               |               |         |                |                  |                    |           |
|    |             |              |          |      |                     |                       |               |               |         |                |                  |                    |           |
|    |             |              |          |      |                     |                       |               |               |         |                |                  |                    |           |
|    |             |              |          |      |                     |                       |               |               |         |                |                  |                    |           |
|    |             |              |          |      |                     |                       |               |               |         |                |                  |                    |           |
|    |             |              |          |      |                     |                       |               |               |         |                |                  |                    |           |
|    |             |              |          |      |                     |                       |               |               |         |                |                  |                    |           |
|    |             |              |          |      |                     |                       |               |               |         |                |                  |                    |           |
|    |             |              |          |      |                     |                       |               |               |         |                |                  |                    |           |
|    |             |              |          |      |                     |                       |               |               |         |                |                  |                    |           |
|    |             |              |          |      |                     |                       |               |               |         |                |                  |                    |           |
|    |             |              |          |      |                     |                       |               |               |         |                |                  |                    |           |
| L  |             |              |          |      |                     |                       |               |               |         |                |                  |                    |           |
| de | fault       | [Read        | H-Write] |      |                     |                       |               |               |         |                |                  | [Aut               | o-Layout] |

Figure E-1. HP OpenView 5.01 Window

# **Shutting Down the NMS**

Perform the following steps to manually shut down the NMS:

- 1. To exit NavisCore, select Map  $\Rightarrow$  Exit from the HP OpenView File menu.
- 2. At the OpenView Windows Warning dialog box, select OK.
- **3.** Log in as root by entering:

```
su - root
```

When prompted, enter:

[root password]

- Shut down HP OpenView Services by entering: /opt/OV/bin/ovstop
- 5. Shut down the Sybase server by entering:

/etc/rc0.d/K01sybase

You do not have to shut down the local Backup Server.

6. At the # prompt, halt the system by entering:init 0

Shut down time varies according to site.

7. At the ok prompt, power off the system.

F

# **Sybase Worksheet**

During the Sybase installation, the script prompts you for the parameters on this worksheet. The Ascend recommended parameter settings are in italics.

### Prerequisites

| 1. | Media Device pathname:<br>(for CD ROM devices, /cdrom/cdrom0, for files from the FTP server, /tmp) |
|----|----------------------------------------------------------------------------------------------------|
| 2. | Sybase Home Directory:(/opt/sybase)                                                                |
| 3. | Database Server Name:(CASCADE)                                                                     |
| 4. | Error Log Pathname:(CASCADE_err.log)                                                               |
| 5. | Database SA Password:                                                                              |
| 6. | Name of additional user:( <i>nms</i> )                                                             |
|    | User's group:( <i>staff</i> )                                                                      |
|    | Home directory:(/opt/nms)                                                                          |
| 7. | TCP Socket Number of Sybase 11:(1025)                                                              |
| 8. | TCP Socket Number of Local Backup Server:                                                          |
| 9. | Number of Remote Users:(25)                                                                        |

### Using Raw Partitions for the Master Device

**1.** Master Device Pathname:\_\_ (/dev/rdsk/c0t1d0s0) 2. Sybase System Procs Device Pathname:\_\_\_\_\_ (/dev/rdsk/c0t1d0s4) **3.** NavisCore Device Pathname: (/dev/rdsk/c0t1d0s5) 4. Log Device Pathname:\_\_\_\_\_ (/dev/rdsk/c0t1d0s6) 5. Master Device size: (40)Using File System Files for the Master Device 1. Database Device Directory:\_\_\_\_\_ (*/opt/databases*) 2. Master Device:\_\_\_\_\_ (40)3. System Procs Device size:\_\_\_\_\_ (25)4. Data Device size: (50)5. Log Device size: (100)

### **Remote Backup Server Parameters**

Complete if you install a Remote Backup Server.

- 1. Remote Backup Server's hostname:
- 2. Remote Backup Server's IP address:

### **Configuring Additional Ascend Devices**

Complete this information if you configure an additional Ascend Device.

1. Data Device:\_\_\_\_\_

Using Raw Partitions for the New Device

2. Data Device pathname:\_\_\_\_\_

Using File System Files for the New Device

- 3. Database Device directory:
- **4.** Size of the /opt/databases/[*device name*]\_device.dat:\_\_\_\_\_\_where *device name* is the name of the device you are configuring.

# Index

## В

Backup procedures
HP OpenView database backups 7-7, B-7
performing subsequent Sybase backups to the Local Backup Server 7-4
performing subsequent Sybase backups to the Remote Backup Server B-4
remote Sybase 11.0.3.3 Server B-1
Backup Server
remote. See Remote Backup Server
Bulk copy procedures
Sybase 11.0.2 databases 7-6, B-5

# D

```
DSQUERY 4-6
```

## Η

HP OpenView 5.01 creating additional users 5-11 creating the sybase and nms user accounts 5-10 disabling IP Discovery 5-15 loading Ascend-supplied media 5-3 setting up the system 5-2 verifying the installation 5-16

## 

Installation scripts HP OpenView 1-11 Sybase 1-11 IP Discovery disabling C-4 enabling C-2

### L

Local Backup Server, installing 4-10

### Μ

Master device pathname 4-6 Master Device, setting using file system files (lab configurations only) 3-21 using raw partitions 3-19

### Ν

NavisCore adding a static route to the NMS 6-11 installing 6-2 integrating with HP OpenView D-1 NavisCore Device name, setting 3-17

### NMS

shut down procedures E-3 start up procedures E-1

### Ρ

Partitioning the second disk using raw partitions creating a log device on partition 6 3-9

creating a master device on partition 0.3-6 creating a MavisCore device on partition 5.3-7 creating a System process device on partition 4.3-7 defining partitions 1, 3, and 7.3-4 PSOV\_02091 and PSOV\_02161 patches installing 5-18

### R

**Remote Backup Server** adding hostname to Sybase Server's host table A-2 adding interfaces file to Sybase Server's interfaces file A-9 creating the sybase user account A-6 installation parameters A-7 installing A-4 Requirements general 1-2 hardware, large-system configuration 1-6 hardware, SCSI device addresses 1-8 hardware, single-system configuration 1-3 hardware, two-system configuration 1-4 software, HP OpenView 5.01 1-10 software, NavisCore 1-10 software, Solaris Operating Environment 1-9 software, Sybase 11.0.3.3 SQL Server 1-9

## S

SA\_USER 4-6

Setting up the system before SYBASE installation loading the Ascend-supplied Sybase tape 3-10 Setting up the system before Sybase installation

creating additional user accounts 3-16 creating the nms user 3-15 creating the sybase user 3-13 entering the database SA password 3-14 entering the database server name 3-14 entering the errorlog 3-14 setting the Sybase and Backup Server's TCP socket numbers 3-16 Sybase and Backup Server's startup and shutdown files 3-15 Solaris 2.6 installing 2-1 Sybase error log file 4-6 log device 4-6 Sybase installation parameter, changing 4-5 Sybase Worksheet prerequisites F-1 Sybase worksheet remote backup server parameters F-2 using file system files for the master device F-2 using raw partitions for the master device F-2 System Procs device pathname 4-6

## Т

Two-system configuration HP Server, adding Sybase Server's hostname 8-5 HP Server, creating the interfaces file 8-7 HP Server, starting HP OpenView Services 8-4 Sybase Server, starting 8-3